HP Deskjet série 5700

HP Deskjet série 5700

#### Avis Hewlett-Packard Company

Les informations contenues dans ce document sont susceptibles de changer sans préavis.

Tous droits réservés. La reproduction, l'adaptation ou la traduction de ce matériel sont interdites sans l'accord écrit préalable de Hewlett-Packard, à l'exception de ce qui est autorisé dans le cadre des droits d'auteur.

Les seules garanties applicables aux produits et services HP sont spécifiées dans les déclarations de garantie expresse livrées avec les produits et services. Le présent document ne constitue en aucune façon une clause de garantie supplémentaire. HP ne peut être tenu responsable des erreurs techniques ou éditoriales et des omissions contenues dans le présent document.

#### **Marques commerciales**

Apple, le logo Apple, AppleTalk, ColorSync, le logo ColorSync, Finder, Mac, Macintosh, MacOS, PowerBook, Power Macintosh et QuickDraw sont des marques d'Apple Computer, Inc., déposées aux États-Unis et dans d'autres pays.

TrueType est une marque américaine d'Apple Computer, Inc.

Adobe, AdobeRVB et Acrobat sont des marques d'Adobe Systems Incorporated.

Copyright 2004 Hewlett-Packard Development Company, L.P.

## Sommaire

| 1 | Imprimante HP Deskjet 5700 series                       | 3    |
|---|---------------------------------------------------------|------|
| 2 | Fonctions speciales                                     | 4    |
| 3 | Mise en route                                           | 5    |
|   | Fonctions de l'imprimante                               | 5    |
|   | Boutons et voyants                                      | 6    |
|   | Bacs à papier                                           | 9    |
|   | Cartouches d'encre                                      | .12  |
|   | Mode d'économie d'encre                                 | .14  |
|   | Détecteur automatique du type de papier                 | .14  |
| 4 | Connexion de l'imprimante                               | .16  |
|   | USB                                                     | .16  |
|   | Réseau                                                  | .16  |
| 5 | Impression de photos                                    | .17  |
|   | Impression de photos sans bordures                      | .17  |
|   | Impression de photos avec bordure                       | .19  |
|   | Options de photographie numérique HP                    | . 20 |
|   | Cartouche d'encre photo                                 | .21  |
|   | Utilisation des options de couleur                      | .22  |
|   | Réglages CMYK                                           | .23  |
|   | Gestion avancée des couleurs                            | .24  |
|   | ppp maximal                                             | .25  |
|   | Economie d'argent lors de l'impression                  | .25  |
|   | Stockage et manipulation de papier photo                | . 25 |
| 6 | Conseils pour l'impression                              | .27  |
|   | Gagnez du temps                                         | .27  |
|   | Économisez de l'argent                                  | .27  |
|   | Améliorez la qualité d'impression                       | .27  |
|   | Ordre d'impression des pages                            | .27  |
|   | Impression de plusieurs pages sur une feuille de papier | .28  |
|   | Sélection d'une qualité d'impression                    | .28  |
|   | Redimensionnement d'un document                         | .29  |
|   | Sélection d'un type de papier                           | .29  |
| 7 | Impression d'autres documents                           | .31  |
|   | Courrier électronique                                   | .31  |
|   | Lettres                                                 | .32  |
|   | Documents                                               | .33  |
|   | Enveloppes                                              | .34  |
|   | Brochures                                               | .35  |
|   | Cartes de vœux                                          | .37  |
|   | Cartes postales                                         | .38  |
|   | Transparents                                            | .39  |
|   | Étiquettes                                              | .40  |
|   | Fiches Bristol et autres supports de petit format       | .41  |
|   | Supports pour transfert sur tissu                       | .42  |

| 8   | Logiciel d'impression                                         | 44                   |
|-----|---------------------------------------------------------------|----------------------|
|     | Paramètres d'impression                                       | 44                   |
|     | Zone de dialogue Format d'impression                          | 44                   |
|     | Zone de dialogue Imprimer                                     | 45                   |
|     | Gestion de l'imprimante (Mac OS 10.3)                         | 46                   |
|     | Gestion de l'imprimante (Mac OS 10.2 et versions antérieures) | 49                   |
| 9   | Maintenance                                                   | 51                   |
|     | Installation des cartouches d'encre                           | 51                   |
|     | Fonctions Activation automatique et Désactivation automatique | 54                   |
|     | Alignement des cartouches d'encre.                            | 54                   |
|     | Étalonnage des couleurs.                                      | 54                   |
|     | Étalonnage de la qualité d'impression                         | 55                   |
|     | Nettovage automatique des cartouches d'encre                  |                      |
|     | Affichage des niveaux d'encre estimés                         | 55                   |
|     | Maintenance de l'imprimante                                   | 55                   |
|     | Nettovage des taches sur la peau et les vêtements             | 56                   |
|     | Nettoyage manuel des cartouches d'encre                       | 56                   |
|     | Entretien des cartouches d'encre                              | 57                   |
|     | Utilisation de la Boîte à outils HP Inkiet                    | 58                   |
| 10  | Dépannage                                                     | 61                   |
|     | l'imprimante ne fonctionne pas                                | 61                   |
|     | Bourrage et autres problèmes liés au papier.                  | 62                   |
|     | Les photos ne s'impriment pas correctement                    | 64                   |
|     | La qualité d'impression est médiocre                          | 66                   |
|     | Impression de mauvaise qualité                                | 68                   |
|     | Problèmes avec les documents sans bordures                    | 69                   |
|     | Messages d'erreur                                             | 74                   |
|     | Les voyants de l'imprimante cliquotent ou sont allumés        | 71<br>74             |
|     | L'enteurs lors de l'impression                                | 77                   |
|     | Si les problèmes persistent                                   | 78                   |
| 11  | Fournitures                                                   | 70                   |
| ••  | Panier                                                        | 70                   |
|     | Câbles LISB                                                   |                      |
| 12  | Spécifications                                                | 83                   |
|     | Spécifications de l'imprimante                                | 00<br>83             |
| 13  | Informations environnementales                                | 84                   |
| 15  | Protection de l'environnement                                 | <del>۲</del> ۵<br>۸۸ |
|     | Récunération des cartouches d'encre                           | <br>85               |
| Ind | 1.00000010001003 001000103 0 01010                            | 20<br>AQ             |
| mu  | 5                                                             |                      |

## Imprimante HP Deskjet 5700 series

Pour trouver une réponse à une question, sélectionnez l'une des rubriques ci-dessous :

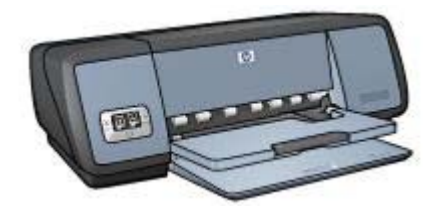

- Fonctions spéciales
- Mise en route
- Connexion de l'imprimante
- Impression de photos
- Impression d'autres documents
- Conseils pour l'impression
- Logiciel d'impression
- Maintenance
- Dépannage
- Fournitures
- Spécifications
- Informations environnementales
- Informations sur les marques et le copyright

# 2 Fonctions spéciales

Félicitations ! Vous avez acheté une imprimante HP Deskjet dotée de fonctions très évoluées :

- Impression sans bordures : utilisez toute la surface de la page lors de l'impression de photos et de brochures à l'aide de la fonction Impression sans bordures.
- Impression avec six encres au maximum : améliorez l'impression de vos photos avec la cartouche d'encre photo (vendue séparément).
- Impression de photo numérique : utilisez la capacité d'impression des photos numériques pour vos tirages.
- Mode d'économie d'encre : vous pouvez continuer à imprimer avec une seule cartouche si une autre cartouche ne contient plus d'encre.
- Voyants d'état des cartouches d'encre : vous pouvez évaluer le niveau d'encre des cartouches grâce aux voyants d'état des cartouches d'encre.
- Détecteur automatique du type de papier : utilisez le détecteur automatique du type de papier pour des impressions d'une qualité optimale.

# 3 Mise en route

- Fonctions de l'imprimante
- Boutons et voyants
- Bacs à papier
- Cartouches d'encre
- Mode d'économie d'encre
- Détecteur automatique du type de papier

## Fonctions de l'imprimante

L'imprimante HP dispose de plusieurs fonctions destinées à faciliter l'impression et à la rendre plus efficace.

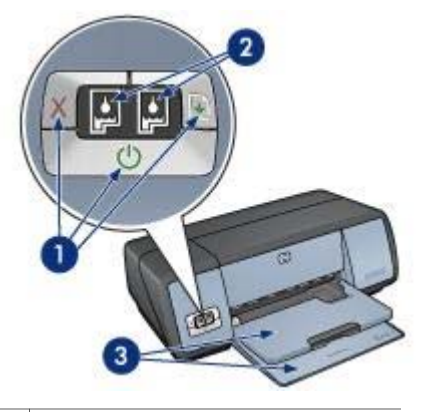

| 1 | Boutons et voyants                   |
|---|--------------------------------------|
| 2 | Voyant d'état des cartouches d'encre |
| 3 | Bacs à papier                        |

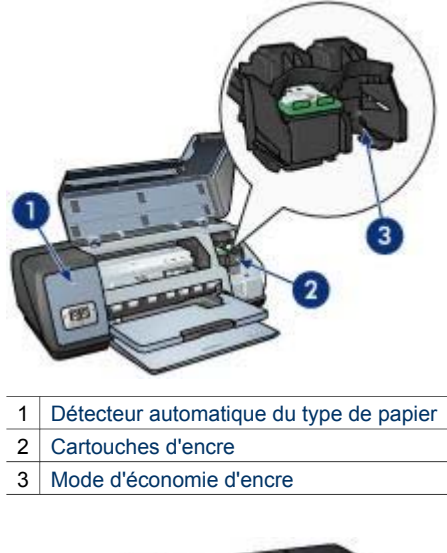

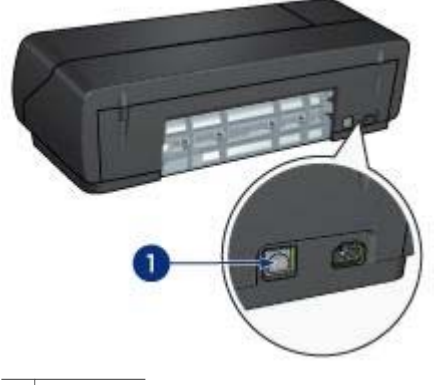

1 Port USB

### **Boutons et voyants**

Utilisez les boutons de l'imprimante pour mettre cette dernière sous tension et hors tension, ou annuler ou redémarrer un travail d'impression. Les voyants vous donnent des indications visuelles sur l'état de l'imprimante.

Les boutons de contrôle sont situés sur tableau de bord, à l'avant de l'imprimante.

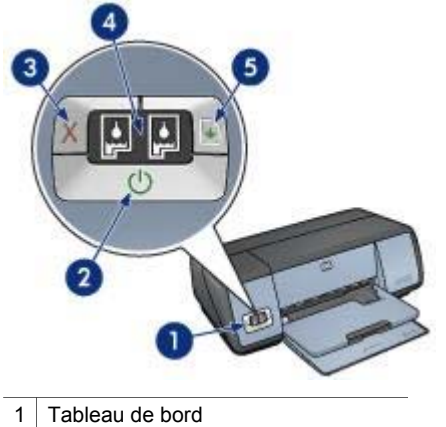

- 2 Bouton et voyant d'alimentation
- 3 Bouton Annuler l'impression
- 4 Voyant d'état des cartouches d'encre
- 5 Bouton et voyant de reprise

#### Bouton et voyant d'alimentation

Appuyez sur le bouton d'alimentation pour mettre l'imprimante sous tension ou hors tension. L'imprimante peut mettre quelques secondes pour s'allumer une fois que vous avez appuyé sur le bouton d'alimentation.

| 1 | Bouton d'alimentation |
|---|-----------------------|

Le bouton d'alimentation clignote lorsque l'imprimante traite un travail d'impression.

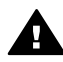

Attention Appuyez toujours sur le bouton d'alimentation pour mettre l'imprimante sous tension ou hors tension. L'emploi d'une rallonge électrique, d'un dispositif de protection contre la surtension ou d'une prise murale avec interrupteur pour la mise sous tension ou hors tension risque d'endommager l'imprimante.

#### Bouton Annuler l'impression et bouton de reprise

L'imprimante est dotée d'un bouton Annuler l'impression ainsi que d'un bouton et voyant de reprise.

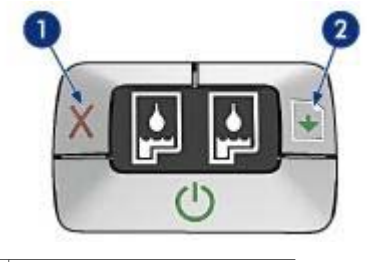

- 1 Bouton Annuler l'impression
- 2 Bouton et voyant de reprise

#### **Bouton Annuler l'impression**

Le bouton Annuler l'impression permet d'annuler le travail en cours.

#### Bouton et voyant de reprise

Le voyant de reprise clignote lorsqu'une action est nécessaire, telle que le chargement de papier ou l'élimination d'un bourrage papier. Une fois le problème résolu, appuyez sur le bouton de reprise pour continuer l'impression.

#### Voyants d'état des cartouches d'encre

Les voyants d'état des cartouches d'encre indiquent l'état des cartouches d'encre. Ces voyants sont situés au centre du tableau de bord.

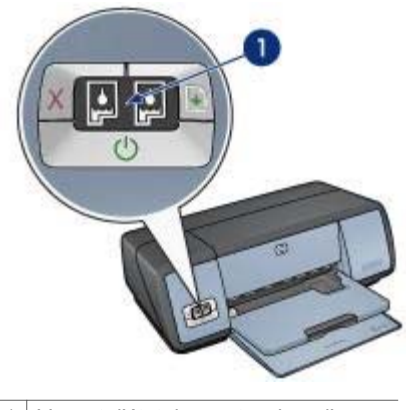

1 Voyant d'état des cartouches d'encre

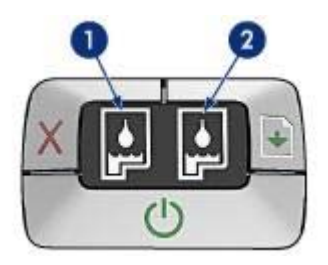

- 1 Le voyant d'état de droite concerne la cartouche d'encre trichromique installée sur le côté gauche du support de cartouche.
  - Ce voyant s'allume lorsque le niveau d'encre de la cartouche trichromique est bas.
  - Il clignote lorsque la cartouche d'encre trichromique nécessite l'intervention de l'utilisateur.
- 2 Le voyant d'état de droite concerne la cartouche d'encre photoou noire. L'une ou l'autre de ces cartouches est installée sur le côté droit du support de cartouche.
  - Ce voyant s'allume lorsque le niveau d'encre de la cartouche photo ou noire est bas.
  - Il clignote lorsque la cartouche d'encre photo ou noire nécessite l'intervention de l'utilisateur.

## Bacs à papier

Pour plus d'informations sur les bacs à papier, sélectionnez l'une des rubriques cidessous :

- Ouverture des bacs à papier
- Bac d'entrée
- Bac de sortie
- Fermeture des bacs à papier

#### Ouverture des bacs à papier

Pour ouvrir les bacs à papier, procédez comme suit :

1 Abaissez le bac d'entrée.

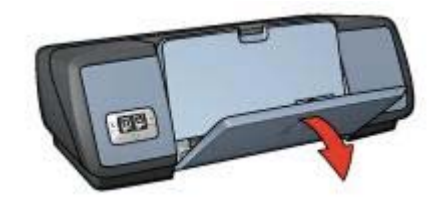

2 Abaissez le bac de sortie.

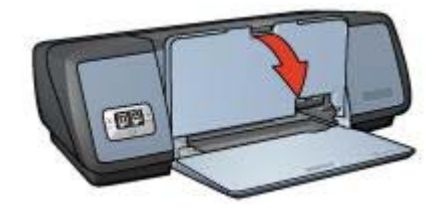

3 Tirez l'extension du bac de sortie.

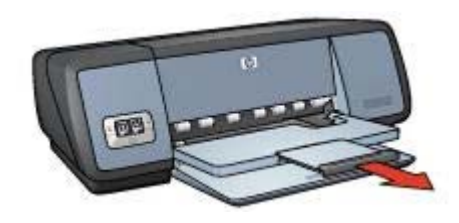

#### Bac d'entrée

Le bac d'entrée contient du papier ou un autre support d'impression.

Ajustez le guide du papier en fonction du format de support utilisé pour l'impression.

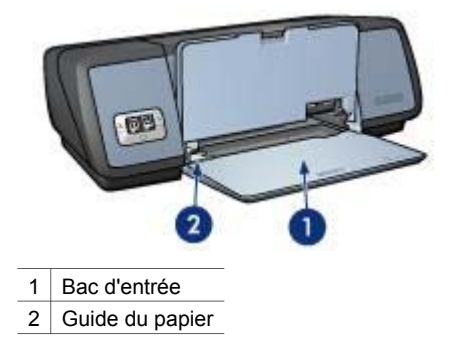

#### Bac de sortie

Les pages imprimées sont déposées dans le bac de sortie.

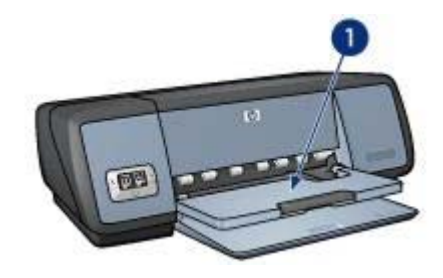

1 Bac de sortie

Soulevez le bac de sortie pour charger le papier ou tout autre support d'impression. Abaissez le bac de sortie avant impression.

Pour éviter que le papier ne tombe du bac de sortie, utilisez l'extension du bac. Lorsque vous imprimez en mode Brouillon rapide, sortez la butée de l'extension du bac de sortie.

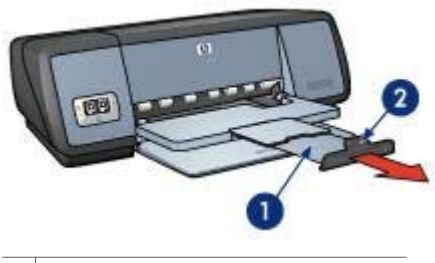

- 1 Extension du bac de sortie
- 2 Butée de l'extension du bac de sortie

#### Fermeture des bacs à papier

Pour fermer les bacs à papier, procédez comme suit :

- 1 Retirez le papier ou tout autre support des bacs à papier.
- 2 Si la butée de l'extension du bac de sortie est relevée, abaissez-la puis repoussez-la dans l'extension du bac de sortie.

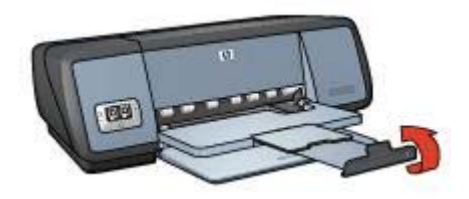

3 Repoussez l'extension du bac de sortie dans le bac de sortie.

#### Chapitre 3

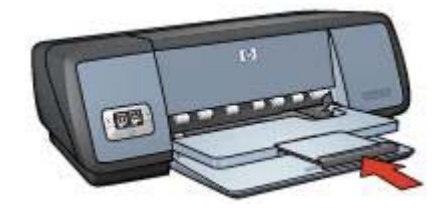

4 Soulevez le bac de sortie.

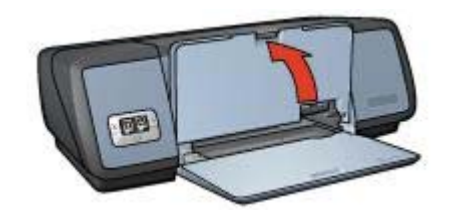

5 Soulevez le bac d'entrée.

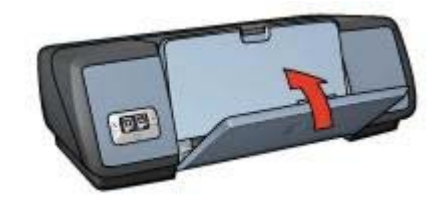

## **Cartouches d'encre**

Trois types de cartouches d'encre peuvent être utilisés dans l'imprimante.

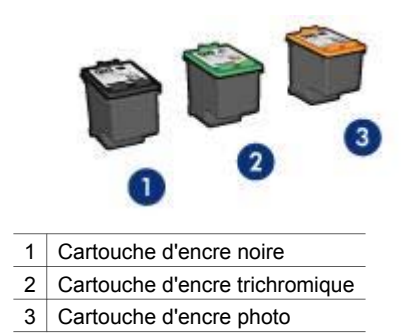

Pour plus d'informations sur l'impression avec les cartouches d'encre, reportez-vous à la rubrique Utilisation des cartouches d'encre.

Pour plus d'information sur l'achat de nouvelles cartouches d'encre, reportez-vous à la rubrique Remplacement des cartouches d'encre.

#### Utilisation des cartouches d'encre

Les cartouches d'encre s'utilisent de l'une des façons suivantes :

#### Impression courante

Utilisez les cartouches d'encre noire et trichromique pour les impressions courantes.

#### Photos couleur de qualité

Pour des couleurs plus intenses lors de l'impression de photographies ou de documents spéciaux, retirez la cartouche d'encre noire et installez une cartouche d'encre photo. Associée à la cartouche d'encre trichromique, la cartouche d'encre photo permet d'obtenir un grain imperceptible.

#### Remplacement des cartouches d'encre

Avant d'acheter de nouvelles cartouches d'encre, notez bien le numéro de sélection des cartouches.

Il est inscrit à trois endroits différents :

 Étiquette de numéro de sélection : Regardez sur l'étiquette de la cartouche d'encre que vous remplacez.

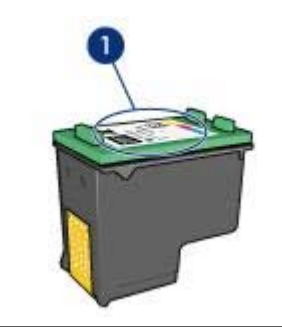

1 Étiquette de numéro de sélection

- Documentation de l'imprimante : Pour connaître les différents numéros de sélection, reportez-vous au guide de référence fourni avec l'imprimante.
- Boîte à outils HP Inkjet : Ouvrez la Boîte à outils HP Inkjet et sélectionnez le tableau Fournitures.

Si une cartouche est épuisée, l'imprimante peut fonctionner en mode d'économie d'encre.

Pour plus d'informations sur l'installation d'une cartouche de remplacement, reportezvous à la page relative à l'installation d'une cartouche d'encre.

## Mode d'économie d'encre

Utilisez le mode d'économie d'encre pour faire fonctionner l'imprimante avec une seule cartouche. Le mode d'économie d'encre est activé lorsqu'une cartouche d'encre est retirée du support de cartouche.

- Sorties en mode d'économie d'encre
- Sortie du mode d'économie d'encre

#### Sorties en mode d'économie d'encre

L'impression en mode d'économie d'encre peut entraîner un ralentissement de l'imprimante et avoir une incidence sur la qualité des impressions.

| Cartouche d'encre installée    | Résultat                                                       |
|--------------------------------|----------------------------------------------------------------|
| Cartouche d'encre noire        | Les couleurs sont imprimées en niveaux de gris.                |
| Cartouche d'encre trichromique | Les couleurs sont imprimées, mais le<br>noir apparaît en gris. |
| Cartouche d'encre photo        | Les couleurs sont imprimées en niveaux de gris.                |

**Remarque** Il n'est pas recommandé d'utiliser la cartouche d'encre photo en mode d'économie d'encre.

#### Sortie du mode d'économie d'encre

Installez deux cartouches d'encre dans l'imprimante pour quitter le mode d'économie d'encre.

Pour obtenir les instructions sur l'installation d'une cartouche, reportez-vous à la page relative à l'installation d'une cartouche d'encre.

## Détecteur automatique du type de papier

Le détecteur automatique du type de papier sélectionne automatiquement les paramètres d'impression les plus appropriés au support choisi, particulièrement en cas d'utilisation de papiers et de supports HP.

Pour plus d'informations, reportez-vous à la rubrique Fonctionnement du détecteur automatique du type de papier.

#### Fonctionnement du détecteur automatique du type de papier

Lorsque le détecteur automatique du type de papier est activé, l'imprimante numérise la première page du document à l'aide de la lumière optique rouge du détecteur et détermine le paramètre optimal en fonction du type de papier. Une fois le type de papier déterminé, le document est imprimé.

Pour plus d'informations, reportez-vous à la rubrique Utilisation du détecteur automatique du type de papier.

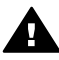

Attention N'exposez pas l'imprimante à la lumière directe du soleil. Une telle exposition peut avoir une incidence sur le détecteur automatique du type de . papier.

# 4 Connexion de l'imprimante

- USB
- Réseau

## USB

L'imprimante est connectée à l'ordinateur par l'intermédiaire d'un câble USB (Universal Serial Bus).

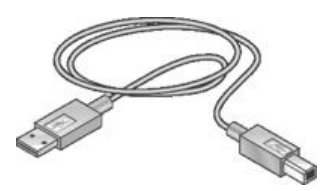

Pour obtenir des instructions sur la connexion de l'imprimante avec un câble USB, reportez-vous à la carte de configuration fournie avec l'imprimante.

Remarque II se peut que votre imprimante ne soit pas livrée avec un câble USB.

## Réseau

L'imprimante peut être connectée à un réseau de deux façons :

- Elle peut être partagée par le biais d'un ordinateur réseau.
- Elle peut être connectée à l'aide d'un serveur d'impression HP Jetdirect.

#### Connexion par le biais d'un ordinateur réseau

L'imprimante peut être connectée directement à un ordinateur sur un réseau, puis partagée avec les autres ordinateurs du réseau.

Pour obtenir des instructions sur le partage d'une imprimante dans un réseau, sélectionnez **Préférences Système** et double-cliquez sur **Partage**.

#### Utilisation d'un serveur d'impression HP Jetdirect

Vous pouvez connecter l'imprimante à un réseau pourvu d'un serveur d'impression HP Jetdirect.

Pour obtenir des instructions sur l'utilisation d'un serveur d'impression HP Jetdirect, reportez vous à la documentation fournie avec le serveur d'impression.

**Remarque** Les serveurs d'impression HP Jetdirect ne sont pas disponibles dans tous les pays/régions.

Le logiciel d'impression propose plusieurs fonctionnalités qui facilitent l'impression des photos numériques et améliore la qualité du tirage.

Familiarisez-vous avec les fonctions suivantes :

- Imprimer une photo sans bordures.
- Imprimer une photo avec une bordure.
- Utiliser les options de photographie numérique HP pour retoucher des photos.
- Utiliser la cartouche d'encre photo pour des couleurs plus intenses et un grain imperceptible.
- Optimiser la résolution avec le mode ppp maximal.
- Améliorer les couleurs d'impression avec les options logicielles suivantes :
  - Options de couleur
  - Réglages CMYK
  - Gestion avancée des couleurs
- Empêcher le papier photo de gondoler en suivant les instructions de stockage et de manipulation du papier photo.
- Utiliser le papier photo polyvalent HP pour économiser de l'argent et de l'encre lors de l'impression.

## Impression de photos sans bordures

- Conseils
- Préparation de l'impression
- Impression

#### Conseils

- Pour des résultats de qualité supérieure, utilisez une cartouche d'encre photo en association avec la cartouche d'encre trichromique.
- N'imprimez pas de documents sans bordures en mode d'économie d'encre. L'imprimante doit toujours contenir deux cartouches d'encre.
- Ouvrez le fichier dans une application et attribuez-lui un format d'image. Vérifiez que le format correspond à celui du papier sur lequel l'image doit être imprimée.
- Pour une résistance maximale à la décoloration, utilisez du papier photo HP Premium Plus.
- Ne dépassez pas la capacité du bac d'entrée : 30 feuilles de papier photo.

#### Préparation de l'impression

- 1 Soulevez le bac de sortie.
- 2 Faites glisser le guide du papier complètement à gauche.
- 3 Vérifiez que le papier photo est plat.
- 4 Placez le papier photo dans le bac d'entrée, face à imprimer vers le bas. Si vous utilisez un papier photo pourvu d'une languette déchirable, vérifiez que celle-ci est orientée du côté opposé à l'imprimante.
- 5 Faites glisser le guide du papier pour le positionner contre le papier.

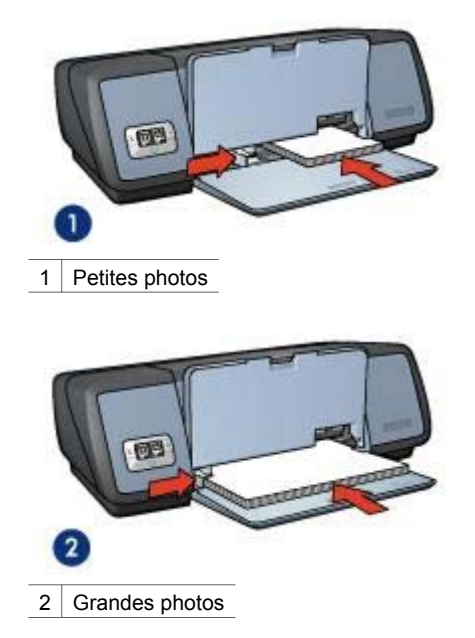

#### Impression

Pour imprimer une photo sans bordures, procédez comme suit :

- 1 Ouvrez la zone de dialogue Format d'impression.
- 2 Sélectionnez le format de papier adéquat pour l'impression sans bordures dans le menu **Papier** et cliquez sur **OK**.
- 3 Ouvrez la zone de dialogue Imprimer.
- 4 Sélectionnez le tableau **Type de papier/Qualité**, puis sélectionnez les paramètres suivants :
  - **Type de papier** : type de papier photo adéquat
  - Qualité : Supérieure ou ppp maximal
- 5 Ouvrez l'onglet **Photo numérique** et sélectionnez les options de photographie numérique HP appropriées.
- 6 Le cas échéant, sélectionnez d'autres paramètres d'impression, puis cliquez sur **Imprimer**.

Si vous imprimez sur du papier photo avec une languette déchirable, retirez cette dernière pour que le document n'ait plus aucune bordure.

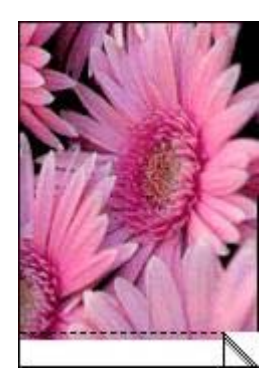

## Impression de photos avec bordure

- Conseils
- Préparation de l'impression
- Impression

#### Conseils

- Pour des résultats de qualité supérieure, utilisez une cartouche d'encre photo en association avec la cartouche d'encre trichromique.
- Pour une résistance maximale à la décoloration, utilisez du papier photo HP Premium Plus.
- Ne dépassez pas la capacité du bac d'entrée : 30 feuilles de papier photo.

#### Préparation de l'impression

- 1 Soulevez le bac de sortie.
- 2 Faites glisser le guide du papier complètement à gauche.
- 3 Vérifiez que le papier photo est plat.
- 4 Placez le papier photo dans le bac d'entrée, face à imprimer vers le bas.
- 5 Faites glisser le guide du papier pour le positionner contre le papier.

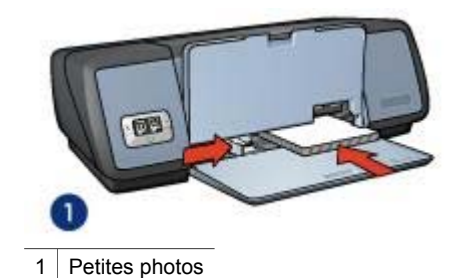

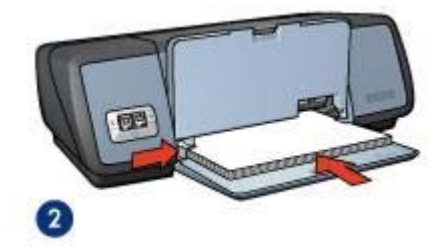

2 Grandes photos

#### Impression

- 1 Ouvrez la zone de dialogue Format d'impression, puis définissez les paramètres suivants :
  - Papier : format de papier adéquat
  - Orientation : orientation adéquate
- 2 Cliquez sur **OK**.
- 3 Ouvrez la zone de dialogue Imprimer.
- 4 Sélectionnez le tableau **Type de papier/Qualité**, puis sélectionnez les paramètres suivants :
  - **Type de papier** : type de papier photo adéquat
  - Qualité : Supérieure ou ppp maximal
- 5 Ouvrez l'onglet **Photo numérique** et sélectionnez les options de photographie numérique HP appropriées.
- 6 Le cas échéant, sélectionnez d'autres paramètres d'impression, puis cliquez sur **Imprimer**.

## Options de photographie numérique HP

L'imprimante possède plusieurs fonctions destinées à améliorer la qualité des photographies numériques.

- Sélection des options de photographie numérique HP
- Utilisation des options de photographie numérique HP

#### Sélection des options de photographie numérique HP

Pour sélectionner les options de photographie numérique, procédez comme suit :

- 1 Ouvrez la zone de dialogue Imprimer.
- 2 Sélectionnez le tableau Type de papier/Qualité.
- 3 Cliquez sur l'onglet **Photo numérique**.

#### Utilisation des options de photographie numérique HP

Cliquez sur l'onglet Photo numérique pour paramétrer les options suivantes :

|                       | (*            |           |                |       |
|-----------------------|---------------|-----------|----------------|-------|
|                       | Type/qualite  | du papier | 191            |       |
| ier Options de c      | ouleur Réglag | es CMYK 📕 | hoto numérique | Encre |
| - Digital Flash       |               |           |                | _     |
|                       | Auto          | omatique  |                |       |
| and the second second |               |           |                |       |
| 6                     | Inactif(ve)   | i.        | Plus           |       |

Menu d'options : sélectionnez l'une des options suivantes :

- Élimination effet yeux rouges : cliquez sur Activée pour atténuer ou supprimer l'effet yeux rouges.
- **Digital Flash** : permet de régler l'exposition des zones sombres pour faire ressortir les moindres détails. Cliquez sur **Automatique** pour que la luminosité soit automatiquement réglée par le logiciel d'impression.
- **Contraste** : permet de régler le contraste. Cliquez sur **Automatique** pour que le contraste soit automatiquement réglé par le logiciel d'impression.
- Smart Focus : permet d'améliorer la qualité et la clarté de l'image. Cliquez sur Activée pour que la mise au point des images soit automatiquement effectuée par le logiciel d'impression.
- Lissage : permet de lisser une image. Cliquez sur Automatique pour que l'image soit automatiquement lissée par le logiciel d'impression.
- **Netteté** : permet de régler la netteté de l'image. Cliquez sur **Automatique** pour que la netteté soit automatiquement réglée par le logiciel d'impression.

## Cartouche d'encre photo

Associée à la cartouche d'encre trichromique, la cartouche d'encre photo permet d'obtenir un grain imperceptible. Elle offre une résistance exceptionnelle à la décoloration pour les photos imprimées sur du papier photo HP Premium Plus.

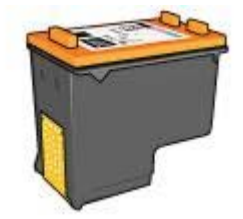

Vous pouvez acheter la cartouche photo séparément si elle n'est pas fournie avec l'imprimante.

- Installation de la cartouche d'encre photo
- Utilisation de la cartouche d'encre photo
- Stockage de la cartouche d'encre photo

#### Installation de la cartouche d'encre photo

Pour installer la cartouche d'encre photo, retirez la cartouche d'encre noire de l'imprimante puis installez la cartouche d'encre photo du côté droit du support des cartouches.

**Remarque** Pour protéger une cartouche désinstallée, observez les conseils de stockage suivants.

#### Utilisation de la cartouche d'encre photo

- 1 Ouvrez la zone de dialogue Imprimer.
- 2 Sélectionnez le tableau Type de papier/Qualité.
- 3 Sélectionnez le type de papier dans la liste déroulante **Type de papier**.
- 4 Dans la liste déroulante **Qualité**, cliquez sur **Normale**, **Supérieure** ou **ppp maximal**.
- 5 Le cas échéant, sélectionnez d'autres paramètres d'impression, puis cliquez sur Imprimer.

#### Stockage de la cartouche d'encre photo

Observez les conseils suivants pour stocker la cartouche d'encre photo.

### Utilisation des options de couleur

Si vous modifiez les paramètres de couleur, les couleurs qui s'affichent à l'écran ne seront pas reproduites à l'identique lors de l'impression.

Pour définir les options de couleur, procédez comme suit :

- 1 Ouvrez la zone de dialogue Imprimer.
- 2 Sélectionnez le tableau Type de papier/Qualité.
- 3 Vérifiez que l'option **ColorSmart/sRVB** est sélectionnée dans la liste déroulante **Couleur**.
- 4 Cliquez sur l'onglet **Options de couleur**.

|               | Tuna lauslită du asaiaz                                                                   |
|---------------|-------------------------------------------------------------------------------------------|
|               | Type/duante on babier                                                                     |
| Options de co | uleur Réglages CMYK Photo numérique Encre                                                 |
|               | Neutre Vive<br>Luminc 0<br>Plus foncée Plus claire<br>Nuancs 0<br>Plus froide Plus chaude |

- 5 Réglez les paramètres **Saturation**, **Luminosité** et **Nuance des couleurs** pour définir l'apparence des couleurs d'impression.
- 6 Le cas échéant, sélectionnez d'autres paramètres d'impression, puis cliquez sur **Imprimer**.

## **Réglages CMYK**

Pour définir les réglages CMYK, procédez comme suit :

- 1 Ouvrez la zone de dialogue Imprimer.
- 2 Sélectionnez le tableau Type de papier/Qualité.
- 3 Cliquez sur l'onglet Réglages CMYK.

| Type/qualité du papier                                  | re |
|---------------------------------------------------------|----|
| er Options de couleur Réglages CMYK Photo numérique Enc | re |
| Cyan :                                                  |    |
| -50 0 +50                                               |    |
|                                                         |    |
| Magenta :                                               |    |
| -50 0 +50                                               |    |
| Jaune :                                                 |    |
| Noir :                                                  |    |
| -50 0 +50                                               |    |

- 4 Réglez les paramètres **Cyan**, **Magenta**, **Jaune** et **Noir** afin de définir le niveau de chaque couleur utilisée pour l'impression.
- 5 Le cas échéant, sélectionnez d'autres paramètres d'impression, puis cliquez sur **Imprimer**.

## Gestion avancée des couleurs

La fonctionnalité de gestion des couleurs permet de définir la gamme des couleurs imprimables. Le logiciel d'impression convertit les paramètres de couleurs actuels de votre document pour adopter l'option de gestion des couleurs sélectionnée.

Pour sélectionner une option de gestion des couleurs, procédez comme suit :

- 1 Ouvrez la zone de dialogue Imprimer.
- 2 Sélectionnez le tableau Type de papier/Qualité.
- 3 Dans la liste déroulante Couleur, sélectionnez l'une des options suivantes :
  - AdobeRVB : lorsque vous utilisez le mode AdobeRVB pour imprimer depuis un logiciel professionnel, désactivez la fonctionnalité de gestion des couleurs du logiciel et gérez la gamme de couleurs avec le logiciel d'impression. Utilisez le paramètre AdobeRVB pour les documents ou photos créé(e)s dans la gamme de couleur AdobeRVB.
  - Gestion par l'application : utilisez cette option pour permettre au programme depuis lequel vous lancez l'impression de gérer les couleurs du document.
- 4 Le cas échéant, sélectionnez d'autres paramètres d'impression, puis cliquez sur Imprimer.

## ppp maximal

Le paramètre ppp maximal correspond à une résolution de 4800 x 1200 points par pouce (ppp) optimisés.

La résolution 4800 x 1200 ppp optimisés offre la meilleure qualité d'impression. Lorsque vous sélectionnez la résolution 4800 x 1200 ppp optimisés dans le logiciel d'impression, la cartouche d'encre trichromique imprime en mode 4800 x 1200 ppp optimisés (jusqu'à 4800 x 1200 ppp optimisés en couleur et résolution d'entrée de 1200 ppp). Si une cartouche d'encre photo est également installée, la qualité d'impression est supérieure. Vous pouvez acheter la cartouche d'encre photo séparément si elle n'est pas fournie avec l'imprimante.

**Remarque** Le mode ppp maximal requiert beaucoup de temps et d'espace disque.

Pour imprimer en mode 4800 x 1200 ppp optimisés, procédez comme suit :

- 1 Ouvrez la zone de dialogue Imprimer.
- 2 Sélectionnez le tableau Type de papier/Qualité.
- 3 Dans la liste déroulante **Type de papier**, cliquez sur **Papier photo** puis sélectionnez le type de papier photo adéquat.
- 4 Dans la liste déroulante Qualité, cliquez sur ppp maximal.
- 5 Le cas échéant, sélectionnez d'autres paramètres d'impression, puis cliquez sur Imprimer.

**Remarque** Utilisez un papier photo HP Premium lorsque vous imprimez en mode ppp maximal pour un meilleur rendu des couleurs et des détails.

## Économie d'argent lors de l'impression

Pour économiser votre encre et votre argent, utilisez le papier photo polyvalent HP semi-brillant et définissez la qualité d'impression sur **Normale**.

Le papier photo polyvalent HP semi-brillant vous permet d'imprimer des photos de qualité tout en économisant votre encre.

**Remarque** Pour des photos de qualité supérieure, utilisez du papier photo HP Premium Plus et définissez la qualité d'impression sur **Supérieure** ou ppp maximal.

## Stockage et manipulation de papier photo

Suivez ces instructions pour préserver la qualité du papier photo HP.

#### Stockage

- Conservez le papier photo inutilisé dans un sac en plastique. Stockez le papier photo emballé à plat dans un endroit frais.
- Lorsque vous souhaitez imprimer sur ce papier, ne retirez que les feuilles dont vous avez besoin. Une fois l'impression terminée, rangez le papier photo non utilisé dans le sac en plastique.
- Ne laissez pas de papier photo non utilisé dans le bac à papier. Le papier pourrait gondoler, risquant ainsi de nuire à la qualité de vos photos.

#### Chapitre 5

#### Manipulation

- Tenez toujours le papier photo par ses bords. Les marques de doigts sur du papier photo nuisent à la qualité de l'impression.
- Si les coins du papier photo sont recourbés de plus de 10 mm, rangez le papier dans le sac plastique et pliez délicatement les coins en sens inverse jusqu'à ce que le papier retrouve une forme plate.

Le papier photo doit être plat pour être imprimé.

## 6 Conseils pour l'impression

## Gagnez du temps

Définissez l'ordre d'impression de vos documents.

## Économisez de l'argent

Pensez à l'impression de plusieurs pages sur une même feuille de papier :

## Améliorez la qualité d'impression

- Sélectionnez le bon type de papier.
- Sélectionnez la bonne qualité d'impression.
- Redimensionnez le document si nécessaire.

## Ordre d'impression des pages

L'ordre des pages détermine l'ordre de sortie des feuilles d'un document de plusieurs pages à l'impression. Il est généralement plus pratique d'imprimer la première page en dernier pour ne pas avoir à reclasser le document.

Pour définir l'ordre des pages, procédez comme suit :

- 1 Ouvrez la zone de dialogue Imprimer.
- 2 Sélectionnez le tableau Gestion du papier.

| Préréglages :      | Standard          | •                                                                           |
|--------------------|-------------------|-----------------------------------------------------------------------------|
|                    | Gestion du papier |                                                                             |
| verser l'ordre des | pages Imprimer :  | 9 Toutes les pages<br>) Pages numérotées impaires<br>Pages numérotées azies |

- 3 Sélectionnez l'une des options suivantes :
  - Sélectionnez l'option d'inversion de l'ordre des pages pour commencer l'impression par la dernière page.
    Ce paramètre vous évite de perdre votre temps à reclasser les pages imprimées. Il est adapté à la plupart des impressions.
  - Désélectionnez l'option d'inversion de l'ordre des pages pour commencer l'impression par la première page.
- 4 Le cas échéant, sélectionnez d'autres paramètres d'impression, puis cliquez sur **Imprimer**.

**Remarque** La fonctionnalité d'inversion de l'ordre d'impression n'est disponible que sous Mac OS 10.3 ou sous une version ultérieure.

## Impression de plusieurs pages sur une feuille de papier

Le logiciel d'impression permet d'imprimer plusieurs pages de document sur une même feuille de papier. Le texte et les images du document sont automatiquement redimensionnés en fonction de la page imprimée.

Pour imprimer plusieurs pages sur une même feuille de papier, procédez comme suit :

- 1 Ouvrez la zone de dialogue Imprimer.
- 2 Sélectionnez le tableau **Disposition**.

|       | Disposition                                                                 |
|-------|-----------------------------------------------------------------------------|
|       | Page(s)/feuille : 9                                                         |
| 1 2 3 | Orientation: ZS NN                                                          |
| 456   | Bordure : (sans                                                             |
| 789   | Impr. recto verso : O Désactivée<br>Reliure côté long<br>Reliure côté court |

- 3 Dans le menu **Pages/feuille**, sélectionnez le nombre de pages à imprimer sur chaque feuille de papier.
- 4 Dans le menu **Orientation**, sélectionnez l'option adéquate pour disposer plusieurs pages sur une seule feuille.
- 5 Pour inclure une bordure autour de chaque page imprimée sur la feuille, sélectionnez un type de bordure dans le menu **Bordure**.
- 6 Le cas échéant, sélectionnez d'autres paramètres d'impression, puis cliquez sur **Imprimer**.

## Sélection d'une qualité d'impression

Pour sélectionner la qualité d'impression à partir du logiciel d'impression, procédez comme suit :

- 1 Ouvrez la zone de dialogue Imprimer.
- 2 Sélectionnez le tableau Type de papier/Qualité.
- 3 Sélectionnez l'une des options suivantes dans la liste déroulante Qualité :
  - Utiliser les paramètres par défaut de l'imprimante : imprime en mode d'impression Normale.
  - **Brouillon rapide** : imprime à la vitesse la plus rapide.

- Normale rapide : imprime plus rapidement qu'en mode d'impression Normale avec une qualité supérieure au mode Brouillon rapide.
- Normale : offre le meilleur compromis entre qualité et vitesse d'impression. Convient pour la plupart des documents.
- **Supérieure** : permet d'obtenir une haute qualité d'impression.
- ppp maximal : permet d'obtenir la meilleure qualité d'impression. Ce paramètre requiert plus de temps qu'une impression en mode supérieur et beaucoup d'espace disque.

## **Redimensionnement d'un document**

Utilisez cette fonctionnalité du logiciel d'impression pour réduire ou agrandir du texte ou des graphiques sans changer de format de papier.

Pour réduire ou agrandir du texte et des graphiques, procédez comme suit :

- 1 Ouvrez la zone de dialogue Format d'impression.
- 2 Dans la zone Échelle (%), sélectionnez le pourcentage de réduction ou d'agrandissement de votre document.

| Pour :        | Deskjet 5700               |   |
|---------------|----------------------------|---|
|               | HP Deskjet \$700 series    |   |
| Papier :      | Lettre US                  | : |
|               | 8.50 pouces x 11.00 pouces |   |
| Orientation : |                            |   |
| Échelle :     | 50 *                       |   |

- Indiquez un nombre compris entre 25 et 99 pour réduire l'image du document.
- Indiquez un nombre compris entre 101 et 400 pour agrandir l'image du document.
- 3 Cliquez sur **OK**, puis imprimez le document.

## Sélection d'un type de papier

- Utilisation du détecteur automatique du type de papier
- Sélection d'un type de papier spécifique

#### Utilisation du détecteur automatique du type de papier

Le type de papier est défini par défaut sur le paramètre Automatique. Le détecteur automatique du type de papier sélectionne automatiquement les paramètres d'impression les plus appropriés au support choisi, particulièrement en cas d'utilisation de papiers et de supports HP.

Pour utiliser le détecteur automatique du type de papier, procédez comme suit :

- 1 Ouvrez la zone de dialogue Imprimer.
- 2 Sélectionnez le tableau Type de papier/Qualité.
- 3 Dans la liste déroulante Type de papier, cliquez sur Automatique.
- 4 Le cas échéant, sélectionnez d'autres paramètres d'impression, puis cliquez sur **Imprimer**.

**Remarque** N'utilisez pas le paramètre Automatique pour des impressions de haute qualité. Sélectionnez plutôt un type de papier spécifique.

#### Sélection d'un type de papier spécifique

Pour obtenir une impression de meilleure qualité, HP recommande de sélectionner un type de papier spécifique.

Pour sélectionner un type de papier spécifique, procédez comme suit :

- 1 Ouvrez la zone de dialogue Imprimer.
- 2 Sélectionnez le tableau Type de papier/Qualité.
- 3 Dans la liste déroulante **Type de papier**, cliquez sur un type de papier spécifique.
- 4 Le cas échéant, sélectionnez d'autres paramètres d'impression, puis cliquez sur **Imprimer**.

# 7 Impression d'autres documents

| • <b></b>                |                |                                   | $\bowtie$    |
|--------------------------|----------------|-----------------------------------|--------------|
| Courrier<br>électronique | Lettres        | Documents                         | Enveloppes   |
|                          |                |                                   |              |
| Brochures                | Cartes de vœux | Cartes postales                   | Transparents |
|                          |                | 2                                 |              |
| Étiquettes               | Fiches Bristol | Supports pour transfert sur tissu |              |

**Conseils pour l'impression** : minimisez vos coûts et vos efforts tout en maximisant la qualité de vos impressions en suivant quelques conseils pour l'impression.

Logiciel d'impression : découvrez le logiciel d'impression.

## **Courrier électronique**

- Conseils
- Préparation de l'impression
- Impression

#### Conseils

Ne dépassez pas la capacité du bac d'entrée : 100 feuilles de papier ordinaire.

#### Préparation de l'impression

- 1 Soulevez le bac de sortie.
- 2 Faites glisser le guide du papier complètement à gauche.
- 3 Placez du papier ordinaire dans le bac d'entrée et poussez-le dans l'imprimante jusqu'à ce qu'il soit bien en place.
- 4 Faites glisser le guide du papier pour le positionner contre le papier.

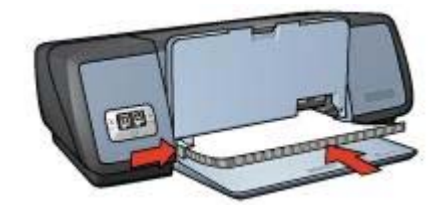

#### Impression

- 1 Si nécessaire, ouvrez la zone de dialogue Format d'impression et définissez le format de page, la mise à l'échelle ou l'orientation.
- 2 Ouvrez la zone de dialogue Imprimer.
- 3 Sélectionnez le tableau Type de papier/Qualité.
- 4 Dans la liste déroulante **Type de papier**, cliquez sur **Automatique** ou **Papier** ordinaire.
- 5 Le cas échéant, sélectionnez d'autres paramètres d'impression, puis cliquez sur **Imprimer**.

### Lettres

- Conseils
- Préparation de l'impression
- Impression

#### Conseils

- Si vous voulez imprimer une enveloppe, reportez-vous à la rubrique Enveloppes.
- Ne dépassez pas la capacité du bac d'entrée : 100 feuilles de papier.

#### Préparation de l'impression

- 1 Soulevez le bac de sortie.
- 2 Faites glisser le guide du papier complètement à gauche.
- 3 Placez le papier dans le bac d'entrée, puis poussez-le à l'intérieur de l'imprimante jusqu'à ce qu'il soit bien en place.

**Remarque** Si vous utilisez du papier à en-tête, veillez à placer la face portant l'en-tête vers le bas avec l'en-tête vers l'intérieur de l'imprimante.

4 Faites glisser le guide du papier pour le positionner contre le papier.

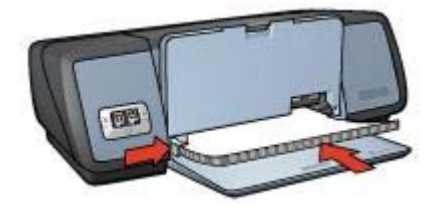

#### Impression

- 1 Si nécessaire, ouvrez la zone de dialogue Format d'impression et définissez le format de page, la mise à l'échelle ou l'orientation.
- 2 Ouvrez la zone de dialogue Imprimer.
- 3 Sélectionnez le tableau Type de papier/Qualité.
- 4 Dans la liste déroulante **Type de papier**, cliquez sur **Automatique** ou **Papier** ordinaire.
- 5 Dans la liste déroulante **Qualité**, sélectionnez la qualité d'impression adéquate.
- 6 Le cas échéant, sélectionnez d'autres paramètres d'impression, puis cliquez sur Imprimer.

## Documents

- Conseils
- Préparation de l'impression
- Impression

#### Conseils

Ne dépassez pas la capacité du bac d'entrée : 100 feuilles de papier.

#### Préparation de l'impression

- 1 Soulevez le bac de sortie.
- 2 Faites glisser le guide du papier complètement à gauche.
- 3 Placez du papier ordinaire dans le bac d'entrée et poussez-le dans l'imprimante jusqu'à ce qu'il soit bien en place.
- 4 Faites glisser le guide du papier pour le positionner contre le papier.

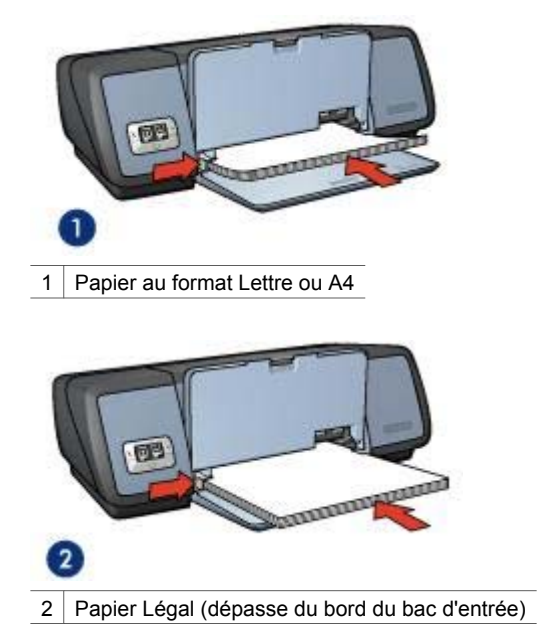

#### Impression

- 1 Si nécessaire, ouvrez la zone de dialogue Format d'impression et définissez le format de page, la mise à l'échelle ou l'orientation.
- 2 Ouvrez la zone de dialogue Imprimer.
- 3 Sélectionnez le tableau Type de papier/Qualité.
- 4 Dans la liste déroulante **Type de papier**, cliquez sur **Automatique** ou **Papier** ordinaire.
- 5 Dans la liste déroulante **Qualité**, sélectionnez la qualité d'impression adéquate.
- 6 Le cas échéant, sélectionnez d'autres paramètres d'impression, puis cliquez sur **Imprimer**.

## Enveloppes

- Conseils
- Préparation de l'impression
- Impression

#### Conseils

- Évitez d'utiliser des enveloppes :
  - Avec des rabats ou des fenêtres
  - Avec des bords épais, irréguliers ou recourbés
- Brillantes ou en relief
- Froissées, déchirées ou endommagées
- Alignez les bords des enveloppes avant d'insérer ces dernières dans le bac d'entrée.
- Ne dépassez pas la capacité du bac d'entrée : 10 enveloppes.

## Préparation de l'impression

- 1 Relevez le bac de sortie, puis retirez tout le papier qui se trouve dans le bac d'entrée.
- 2 Faites glisser le guide du papier complètement à gauche.
- 3 Chargez les enveloppes dans le bac d'entrée en les serrant bien sur la droite. Placez la face à imprimer vers le bas et le volet de fermeture vers la gauche.
- 4 Poussez les enveloppes à l'intérieur de l'imprimante jusqu'à ce qu'elles soient bien en place.
- 5 Faites glisser le guide du papier pour le positionner contre la pile d'enveloppes.

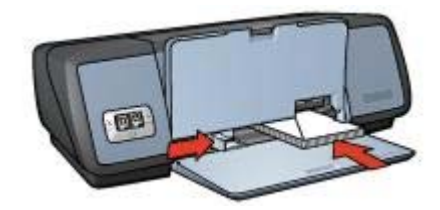

6 Abaissez le bac de sortie.

## Impression

- 1 Si nécessaire, ouvrez la zone de dialogue Format d'impression et définissez le format de page, la mise à l'échelle ou l'orientation.
- 2 Ouvrez la zone de dialogue Imprimer.
- 3 Sélectionnez le tableau **Type de papier/Qualité**.
- 4 Dans la liste déroulante **Type de papier**, cliquez sur **Automatique** ou **Papier** ordinaire.
- 5 Le cas échéant, sélectionnez d'autres paramètres d'impression, puis cliquez sur **Imprimer**.

## Brochures

- Conseils
- Préparation de l'impression
- Impression de brochures sans bordures
- Impression de brochures avec bordures

## Conseils

- Pour un résultat optimal, utilisez le papier pour brochure et dépliant HP.
- N'imprimez pas de documents sans bordures en mode d'économie d'encre. L'imprimante doit toujours contenir deux cartouches d'encre.
- Ouvrez le fichier dans une application et attribuez-lui un format de brochure. Vérifiez que le format correspond à celui du papier sur lequel la brochure doit être imprimée.
- Ne dépassez pas la capacité du bac d'entrée : 20 feuilles de papier pour brochure.

## Préparation de l'impression

- 1 Soulevez le bac de sortie.
- 2 Faites glisser le guide du papier complètement à gauche.
- 3 Placez du papier pour brochure dans le bac d'entrée, et poussez-le dans l'imprimante jusqu'à ce qu'il soit bien en place.
- 4 Faites glisser le guide du papier pour le positionner contre le papier.

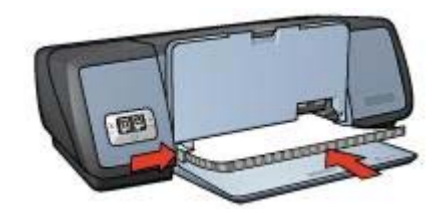

5 Abaissez le bac de sortie.

#### Impression de brochures sans bordures

- 1 Ouvrez la zone de dialogue Format d'impression.
- 2 Sélectionnez un format de papier d'impression sans bordures dans la liste **Papier**.
- 3 Cliquez sur **OK**.
- 4 Ouvrez la zone de dialogue Imprimer.
- 5 Sélectionnez le tableau **Type de papier/Qualité**.
- 6 Dans la liste déroulante **Papier**, sélectionnez le papier pour brochure approprié.
- 7 Dans la liste déroulante **Qualité**, cliquez sur **Normale**, **Supérieure** ou **ppp maximal**.
- 8 Le cas échéant, sélectionnez d'autres paramètres d'impression, puis cliquez sur **Imprimer**.

#### Impression de brochures avec bordures

- 1 Si nécessaire, ouvrez la zone de dialogue Format d'impression et définissez le format de page, la mise à l'échelle ou l'orientation.
- 2 Ouvrez la zone de dialogue Imprimer.

- 3 Sélectionnez le tableau **Type de papier/Qualité**, puis définissez les paramètres suivants :
  - **Type de papier** : type de papier brochure adéquat
  - Qualité : Normale, Supérieure ou ppp maximal
- 4 Le cas échéant, sélectionnez d'autres paramètres d'impression, puis cliquez sur Imprimer.

## Cartes de vœux

- Conseils
- Préparation de l'impression
- Impression

## Conseils

- Dépliez les cartes prépliées avant de les placer dans le bac d'entrée.
- Pour un résultat optimal, utilisez le papier cartes de vœux HP.
- Ne dépassez pas la capacité du bac d'entrée : 20 fiches.

## Préparation de l'impression

- 1 Relevez le bac de sortie, puis retirez tout le papier qui se trouve dans le bac d'entrée.
- 2 Faites glisser le guide du papier complètement à gauche.
- 3 Déramez le paquet pour séparer les cartes de vœux, puis alignez les bords.
- 4 Placez les cartes de vœux dans le bac d'entrée, face à imprimer vers le bas.
- 5 Poussez les cartes à l'intérieur de l'imprimante jusqu'à ce qu'elles soient bien en place.
- 6 Faites glisser le guide du papier pour le positionner contre la pile de fiches.

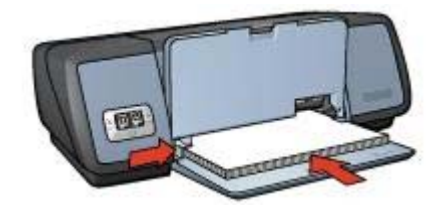

7 Abaissez le bac de sortie.

#### Impression

- 1 Ouvrez la zone de dialogue Format d'impression, puis définissez les paramètres suivants :
  - **Papier** : format de fiche adéquat
  - **Orientation** : orientation adéquate
- 2 Ouvrez la zone de dialogue Imprimer.

#### Chapitre 7

- 3 Sélectionnez le tableau **Type de papier/Qualité**, puis définissez les paramètres suivants :
  - **Type de papier** : type de carte adéquat
  - Qualité : Normale, Supérieure ou ppp maximal
- 4 Le cas échéant, sélectionnez d'autres paramètres d'impression, puis cliquez sur **Imprimer**.

## **Cartes postales**

- Conseils
- Préparation de l'impression
- Impression

## Conseils

- Utilisez uniquement des cartes correspondant aux spécifications de format de papier de l'imprimante. Pour consulter ces spécifications, reportez-vous au guide de référence fourni avec l'imprimante.
- Ne dépassez pas la capacité du bac d'entrée : 30 fiches.

## Préparation de l'impression

- 1 Soulevez le bac de sortie.
- 2 Faites glisser le guide du papier complètement à gauche.
- 3 Chargez les fiches dans le bac d'entrée en les serrant bien sur la droite. Placez-les face à imprimer vers le bas et petit côté dirigé vers l'imprimante.
- 4 Poussez les cartes à l'intérieur de l'imprimante jusqu'à ce qu'elles soient bien en place.
- 5 Faites glisser le guide du papier pour le positionner contre la pile de fiches.

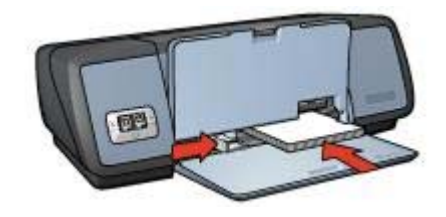

6 Abaissez le bac de sortie.

#### Impression

- 1 Ouvrez la zone de dialogue Format d'impression, puis définissez les paramètres suivants :
  - **Papier** : format de fiche adéquat
  - Orientation : orientation adéquate

**Remarque** Pour imprimer une carte sans bordures, sélectionnez la taille de photo sans bordures correspondant à la taille de la carte.

- 2 Cliquez sur OK.
- 3 Ouvrez la zone de dialogue Imprimer.
- 4 Sélectionnez le tableau **Type de papier/Qualité**, puis définissez les paramètres suivants :
  - **Type de papier** : type de carte adéquat
  - Qualité : Normale, Supérieure ou ppp maximal
- 5 Définissez éventuellement les options de photographie numérique HP.
- 6 Le cas échéant, sélectionnez d'autres paramètres d'impression, puis cliquez sur Imprimer.

**Remarque** Si le message Plus de papier apparaît, vérifiez que les cartes sont placées correctement dans le bac à papier.

## Transparents

- Conseils
- Préparation de l'impression
- Impression

## Conseils

- Pour obtenir un résultat optimal, utilisez un Film transparent jet d'encre HP Premium.
- Ne dépassez pas la capacité du bac d'entrée : 30 transparents.

## Préparation de l'impression

- 1 Relevez le bac de sortie, puis retirez tout le papier qui se trouve dans le bac d'entrée.
- 2 Faites glisser le guide du papier complètement à gauche.
- 3 Place des transparents dans le bac d'entrée Placez-les face à imprimer vers le bas et bande adhésive dirigée vers l'imprimante.

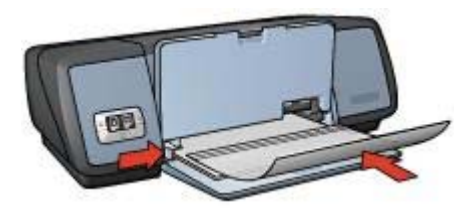

- 4 Poussez doucement les transparents dans l'imprimante jusqu'à ce qu'ils soient bien en place, de façon à ce que les bandes adhésives ne se chevauchent pas.
- 5 Faites glisser le guide du papier pour le positionner contre la pile de transparents.
- 6 Abaissez le bac de sortie.

## Impression

- 1 Si nécessaire, ouvrez la zone de dialogue Format d'impression et définissez le format de page, la mise à l'échelle ou l'orientation.
- 2 Ouvrez la zone de dialogue Imprimer.
- 3 Sélectionnez le tableau **Type de papier/Qualité**, puis définissez les paramètres suivants :
  - Type de papier : type de transparent adéquat
  - Qualité : Normale ou Supérieure
- 4 Le cas échéant, sélectionnez d'autres paramètres d'impression, puis cliquez sur **Imprimer**.

## Étiquettes

- Conseils
- Préparation de l'impression
- Impression

## Conseils

- Utilisez uniquement des étiquettes en papier, en plastique ou transparentes conçues spécialement pour les imprimantes à jet d'encre.
- Utilisez uniquement des feuilles d'étiquettes entières.
- Assurez-vous que les étiquettes ne sont pas collantes, ne sont pas froissées et ne se détachent pas de la feuille de protection.
- Ne dépassez pas la capacité du bac d'entrée : 20 feuilles d'étiquettes (format Lettre US ou A4 uniquement).

## Préparation de l'impression

- 1 Relevez le bac de sortie, puis retirez tout le papier qui se trouve dans le bac d'entrée.
- 2 Faites glisser le guide du papier complètement à gauche.
- 3 Déramez le paquet pour séparer les feuilles d'étiquettes, puis alignez les bords.
- 4 Placez les feuilles d'étiquettes dans le bac d'entrée, étiquettes vers le bas.
- 5 Poussez les feuilles à l'intérieur de l'imprimante jusqu'à ce qu'elles soient bien en place.
- 6 Faites glisser le guide papier pour le positionner contre la pile de feuilles.

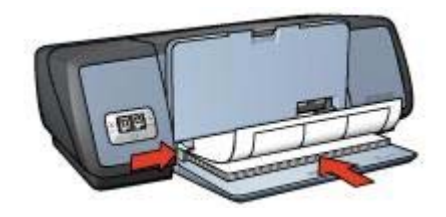

7 Abaissez le bac de sortie.

## Impression

- 1 Ouvrez la zone de dialogue Format d'impression, puis définissez les paramètres suivants :
  - Papier : A4 ou Lettre US
  - Orientation : orientation adéquate
- 2 Cliquez sur OK.
- 3 Ouvrez la zone de dialogue Imprimer.
- 4 Sélectionnez le tableau Type de papier/Qualité.
- 5 Dans la liste déroulante **Type de papier**, cliquez sur **Automatique** ou **Papier** ordinaire.
- 6 Le cas échéant, sélectionnez d'autres paramètres d'impression, puis cliquez sur **Imprimer**.

## Fiches Bristol et autres supports de petit format

- Conseils
- Préparation de l'impression
- Impression

## Conseils

- Utilisez uniquement des fiches et des supports de petit format correspondant aux spécifications de format de papier de l'imprimante. Pour consulter ces spécifications, reportez-vous au guide de référence fourni avec l'imprimante.
- Ne dépassez pas la capacité du bac d'entrée : 30 fiches.

## Préparation de l'impression

- 1 Relevez le bac de sortie, puis retirez tout le papier qui se trouve dans le bac d'entrée.
- 2 Faites glisser le guide du papier complètement à gauche.
- 3 Chargez les fiches dans le bac d'entrée en les serrant bien sur la droite. Placez-les face à imprimer vers le bas et petit côté dirigé vers l'imprimante.
- 4 Poussez les cartes à l'intérieur de l'imprimante jusqu'à ce qu'elles soient bien en place.
- 5 Faites glisser le guide du papier pour le positionner contre la pile de fiches.

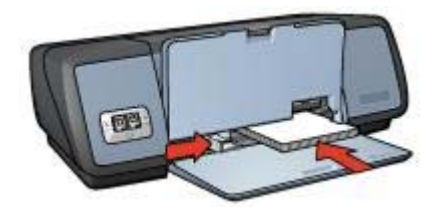

6 Abaissez le bac de sortie.

#### Chapitre 7

#### Impression

- 1 Ouvrez la zone de dialogue Format d'impression, puis définissez les paramètres suivants :
  - Papier : format de fiche adéquat
  - Orientation : orientation adéquate
- 2 Cliquez sur OK.
- 3 Ouvrez la zone de dialogue Imprimer.
- 4 Sélectionnez le tableau **Type de papier/Qualité**, puis définissez le type de papier approprié.
- 5 Le cas échéant, sélectionnez d'autres paramètres d'impression, puis cliquez sur **Imprimer**.

## Supports pour transfert sur tissu

- Conseils
- Préparation de l'impression
- Impression

## Conseils

- Les supports pour transfert sur tissu HP offrent des résultats exceptionnels.
- Lors de l'impression d'une image retournée, le texte et les images sont inversés horizontalement par rapport à leur disposition à l'écran.

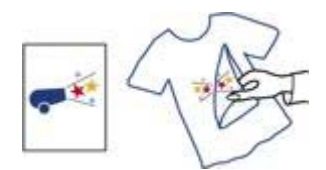

• Ne dépassez pas la capacité du bac d'entrée : 12 supports pour transfert sur tissu.

## Préparation de l'impression

- 1 Relevez le bac de sortie, puis retirez tout le papier qui se trouve dans le bac d'entrée.
- 2 Faites glisser le guide du papier complètement à gauche.
- 3 Placez le support pour transfert sur tissu dans le bac d'entrée, côté à imprimer vers le bas.
- 4 Poussez le papier dans l'imprimante jusqu'à ce qu'il soit bien en place.
- 5 Faites glisser le guide du papier pour le positionner contre le papier.

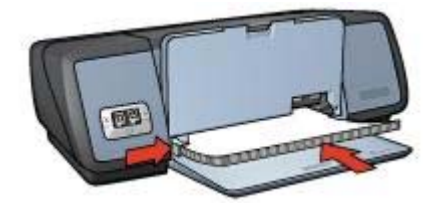

6 Abaissez le bac de sortie.

## Impression

1 Ouvrez la zone de dialogue Format d'impression, puis définissez le paramètre suivant :

Papier : A4 ou Lettre US

- 2 Cliquez sur OK.
- 3 Ouvrez la zone de dialogue Imprimer.
- 4 Sélectionnez le tableau Type de papier/Qualité.
- 5 Dans la liste déroulante **Type de papier**, cliquez sur **Automatique** ou **Papier** ordinaire.
- 6 Le cas échéant, sélectionnez d'autres paramètres d'impression, puis cliquez sur **Imprimer**.

## 8 Logiciel d'impression

- Paramètres d'impression
- Zone de dialogue Format d'impression
- Zone de dialogue Imprimer
- Gestion de l'imprimante (Mac OS 10.3)
- Gestion de l'imprimante (Mac OS 10.2 et versions antérieures)

## Paramètres d'impression

L'imprimante est gérée par le logiciel installé sur l'ordinateur. Utilisez le logiciel d'impression, appelé *pilote d'imprimante*, pour modifier les paramètres d'impression d'un document.

Pour définir le format de papier, l'échelle et l'orientation d'un document, utilisez la zone de dialogue Format d'impression.

Pour définir d'autres paramètres d'impression pour un document et pour envoyer le document à l'imprimante, utilisez la zone de dialogue Imprimer.

## Mac OS X Classic

Mac OS X Classic est une fonctionnalité Mac OS X permettant à des applications conçues pour Mac OS 9 d'être exécutées sur un ordinateur Mac OS X. Les applications Mac OS X Classic possèdent une interface Mac OS 9.

## Zone de dialogue Format d'impression

Utilisez la zone de dialogue Format d'impression pour modifier la mise en page d'un document.

Pour afficher la zone de dialogue **Format d'impression**, ouvrez le logiciel utilisé pour créer le document, cliquez sur **Fichier**, puis sur **Format d'impression**.

| Pour :        | Deskjet 5700           | <b>\$</b> |
|---------------|------------------------|-----------|
|               | HP Deskjet 5700 series |           |
| Papier :      | Lettre US              | \$        |
|               | 8.50 pouces x 11.00 po | uces      |
| Orientation : | 1÷ 1÷ 1•               | )         |
| Échelle :     | 100 %                  | -         |

Utilisez la zone de dialogue Format d'impression pour accomplir les tâches suivantes :

- Définir le format de papier pour un document.
- Redimensionner un document.
- Spécifier l'orientation d'un document.

## Zone de dialogue Imprimer

Utilisez la zone de dialogue d'impression pour modifier les paramètres du document à imprimer. Les options disponibles dépendent du tableau sélectionné.

Pour afficher la zone de dialogue d'**impression**, ouvrez le document à imprimer, sélectionnez **Fichier**, puis cliquez sur **Imprimer**.

| 1 Prir    | iter: deskjet \$700     |       |        |       |
|-----------|-------------------------|-------|--------|-------|
| 2 Pres    | ets: Standard           |       |        |       |
|           | Copies & Pages          |       |        |       |
| Сор       | ies: 1 🛛 🖯 Col          | lated |        |       |
| Pag       | jes: 🕑 All<br>🔿 From: 🚺 | to: 1 | _      |       |
| 0 0       | 0                       | 0     | 0      | 0     |
| ? Preview | Save As PDF)            | Fax   | Cancel | Print |

Utilisez les boutons et le menu pour choisir les fonctions suivantes :

- 1 **Imprimante** : sélectionne l'imprimante.
- 2 **Paramètres prédéfinis** : sélectionne un groupe d'options d'impression enregistrées.

- 3 **Menu de tableaux** : permet de basculer entre les tableaux de paramètres d'impression, un tableau propre à une application ou le récapitulatif des paramètres d'impression du document.
- 4 ? : ouvre l'aide Mac.
- 5 **Aperçu** : affiche un aperçu du document imprimé.
- 6 Enreg. comme PDF : convertit le document au format Adobe PDF.
- 7 Fax : envoie le document sous forme de fax.
- 8 Annuler : ferme la zone de dialogue d'impression sans imprimer le document.
- 9 Imprimer : Imprimez le document.

**Remarque** L'option **Fax** est disponible uniquement sous Mac OS X 10.3 ou version ultérieure.

## Gestion de l'imprimante (Mac OS 10.3)

Utilisez la liste des imprimantes pour gérer les travaux d'impression. La gestion de l'imprimante regroupe les tâches suivantes :

- Ouverture de la liste des imprimantes
- Ajout d'une imprimante
- Définition d'une imprimante comme imprimante par défaut
- Suppression d'une imprimante
- Affichage et modification de l'état d'un travail d'impression

## Ouverture de la liste des imprimantes

Pour ouvrir la liste des imprimantes, procédez comme suit :

- 1 Dans le menu **Pomme**, cliquez sur **Préférences système**.
- 2 Dans la zone de dialogue **Préférences système**, cliquez sur **Imprimer et faxer**.
- 3 Cliquez sur le bouton de configuration des imprimantes.

| 000           |                       | Imprimantes et fax                 | C       |
|---------------|-----------------------|------------------------------------|---------|
| Tout afficher | Moniteurs Son         | Of Dimarrage                       |         |
|               |                       | Impression Fax                     |         |
|               | C                     |                                    |         |
|               | (0                    | onfigurer les imprimantes)         |         |
| 12            | 19                    |                                    |         |
| Imprima       | ite sélect, dans boît | e de dialogue : Deskjet 5700       | R       |
|               | Format pap            | ier par défaut : Lettre US         |         |
|               |                       |                                    | 1       |
| 87.<br>       |                       |                                    |         |
|               | Partager m            | nes imprimantes avec d'autres ordi | nateurs |
| L             |                       |                                    |         |
| Pour e        | mpêcher les modifica  | tions, cliquez ici.                |         |

La liste des imprimantes s'affiche.

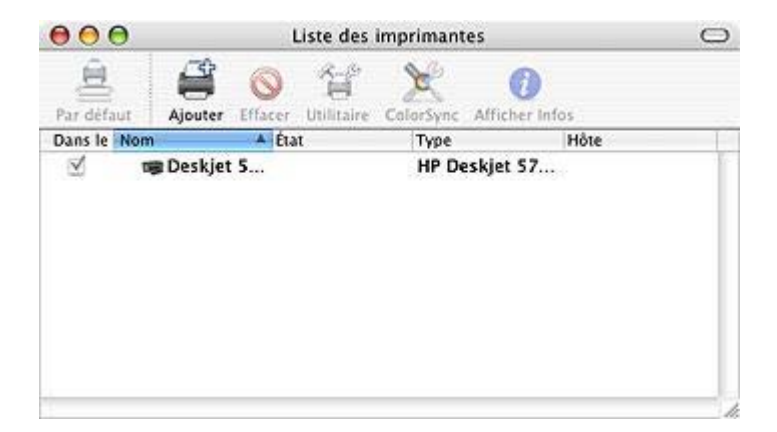

## Ajout d'une imprimante

Pour ajouter une imprimante à l'ordinateur, procédez comme suit :

- 1 Ouvrez la liste des imprimantes.
- 2 Cliquez sur **Ajouter**. La zone de dialogue Ajouter imprimante apparaît.

| Deskiet 5700 | - Type<br>HP |   |
|--------------|--------------|---|
|              |              |   |
|              |              |   |
|              |              |   |
|              |              |   |
|              |              |   |
|              |              | _ |

- 3 Sélectionnez le type de connexion de l'imprimante (par exemple : USB).
- 4 Sélectionnez le nom de l'imprimante dans la liste.
- 5 Cliquez sur **Ajouter**.

#### Définition d'une imprimante comme imprimante par défaut

Pour définir l'imprimante comme imprimante par défaut, procédez comme suit :

- 1 Ouvrez la liste des imprimantes.
- 2 Cliquez sur le nom de l'imprimante.
- 3 Sélectionnez l'imprimante, puis cliquez sur **Par défaut**.

#### Suppression d'une imprimante

Pour supprimer une imprimante de l'ordinateur, procédez comme suit :

- 1 Ouvrez la liste des imprimantes.
- 2 Sélectionnez l'imprimante à supprimer.
- 3 Cliquez sur **Supprimer**.

#### Affichage et modification de l'état d'un travail d'impression

Pendant l'impression de fond d'un document, utilisez la liste des imprimantes pour afficher l'état du document.

Pour vérifier l'état d'un travail d'impression, procédez comme suit :

- 1 Ouvrez la liste des imprimantes.
- 2 Cliquez sur le nom de l'imprimante.
- 3 Dans la barre de menu, cliquez sur Imprimante, puis cliquez sur Afficher travaux.

| 000            | Deskjet 5700                         | 0                 |
|----------------|--------------------------------------|-------------------|
| Effacer Interr | empre Reprendre Arrêter les tâches U | A B<br>Itilitaire |
| -              | Aide Mac                             |                   |
| État           | A Nom                                |                   |
| Impression     | Aide Mac                             |                   |
|                |                                      | 1                 |

- 4 Cliquez sur un travail d'impression pour le sélectionner. Utilisez les boutons de contrôle de l'impression ci-après :
  - Supprimer : annule le travail d'impression sélectionné.
  - Suspendre : met en attente le travail d'impression sélectionné.
  - **Reprendre** : reprend le travail d'impression mis en attente.
  - Arrêter les travaux : met en attente tous les travaux d'impression de la file d'attente.

## Gestion de l'imprimante (Mac OS 10.2 et versions antérieures)

Utilisez le centre d'impression pour gérer les travaux d'impression. La gestion de l'imprimante regroupe les tâches suivantes :

- Ajout d'une imprimante
- Définition d'une imprimante comme imprimante par défaut
- Suppression d'une imprimante
- Affichage et modification de l'état d'un travail d'impression

## Ajout d'une imprimante

Pour ajouter une imprimante à l'ordinateur, procédez comme suit :

- 1 Ouvrez le centre d'impression.
- Cliquez sur Ajouter imprimante. La zone de dialogue Ajouter imprimante apparaît.
- 3 Sélectionnez USB dans le menu.
- 4 Sélectionnez le nom de l'imprimante dans la liste.
- 5 Cliquez sur Ajouter.

## Définition d'une imprimante comme imprimante par défaut

Pour définir l'imprimante comme imprimante par défaut, procédez comme suit :

- 1 Ouvrez le centre d'impression.
- 2 Cliquez sur le nom de l'imprimante.
- 3 Sélectionnez l'imprimante, puis cliquez sur Par défaut. Le nom de l'imprimante apparaît en gras pour indiquer qu'il s'agit de l'imprimante par défaut.

#### Suppression d'une imprimante

Pour supprimer une imprimante de l'ordinateur, procédez comme suit :

- 1 Ouvrez le centre d'impression.
- 2 Sélectionnez le nom de l'imprimante à supprimer.
- 3 Cliquez sur Supprimer.

#### Affichage et modification de l'état d'un travail d'impression

Pendant l'impression de fond d'un document, utilisez le centre d'impression pour afficher l'état du document.

Pour vérifier l'état d'un travail d'impression, procédez comme suit :

- 1 Ouvrez le centre d'impression.
- Cliquez sur le nom de l'imprimante.
  La file d'attente de l'imprimante apparaît.
- 3 Cliquez sur un travail d'impression pour le sélectionner.

Utilisez les boutons de contrôle de l'impression ci-après :

- Supprimer : annule le travail d'impression sélectionné.
- Suspendre : met en attente le travail d'impression sélectionné.
- **Reprendre** : reprend le travail d'impression mis en attente.
- Arrêter les travaux : met en attente tous les travaux d'impression de la file d'attente.

## Maintenance

- Installation des cartouches d'encre
- Fonctions Activation automatique et Désactivation automatique
- Alignement des cartouches d'encre
- Étalonnage des couleurs
- Étalonnage de la qualité d'impression
- Nettoyage automatique des cartouches d'encre
- Affichage des niveaux d'encre estimés
- Maintenance de l'imprimante
- Nettoyage des taches sur la peau et les vêtements
- Nettoyage manuel des cartouches d'encre
- Entretien des cartouches d'encre
- Utilisation de la Boîte à outils HP Inkjet

## Installation des cartouches d'encre

- Combinaisons de cartouches d'encre
- Numéros de sélection
- Mode d'économie d'encre
- Instructions d'installation

## Combinaisons de cartouches d'encre

Pour la plupart des documents, utilisez la cartouche trichromique et la cartouche noire. Pour l'impression de photos, utilisez la cartouche d'encre photo et la cartouche d'encre trichromique.

Installez toujours la cartouche trichromique du côté gauche du support de cartouches.

Installez toujours la cartouche noire et la cartouche photo du côté droit du support de cartouches.

## Numéros de sélection

Avant d'acheter de nouvelles cartouches d'encre, notez bien le numéro de sélection des cartouches.

Il est inscrit à trois endroits différents :

 Étiquette de numéro de sélection : regardez sur l'étiquette de la cartouche d'encre que vous remplacez.

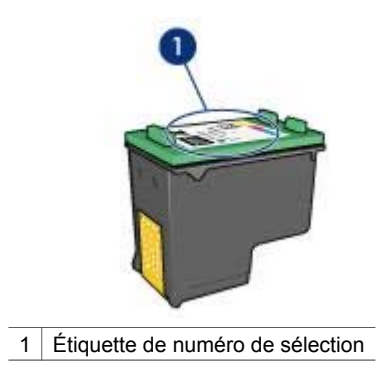

- Documentation de l'imprimante : pour connaître les différents numéros de sélection, reportez-vous au guide de référence fourni avec l'imprimante.
- Boîte à outils HP Inkjet : Ouvrez la Boîte à outils HP Inkjet et sélectionnez le tableau Fournitures.

## Mode d'économie d'encre

L'imprimante peut fonctionner avec une seule cartouche d'encre. Pour plus d'information, reportez-vous à la rubrique Mode d'économie d'encre.

## Instructions d'installation

Pour installer une cartouche d'encre, procédez comme suit :

- 1 Vérifiez que l'imprimante est allumée.
- 2 Chargez du papier blanc ordinaire au format A4 ou Lettre dans le bac d'entrée.
- 3 Ouvrez le capot de l'imprimante.
- 4 Attendez que le support de cartouche coulisse sur la droite de l'imprimante et qu'il s'immobilise.
- 5 Poussez la cartouche d'encre vers le bas et faites-la glisser hors du support.

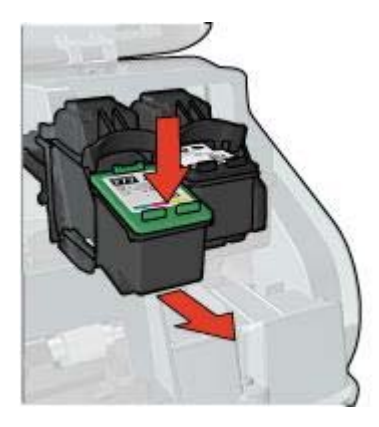

6 Retirez la cartouche d'encre de remplacement de son emballage et retirez doucement le ruban adhésif.

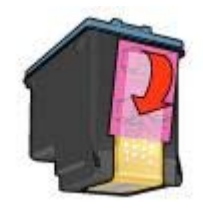

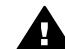

Attention Ne touchez pas les !step not translated! 2 gicleurs ou les contacts en cuivre des cartouches d'encre. Si vous touchez ces pièces, vous risquez d'entraîner des obstructions, d'empêcher l'encre de s'écouler et de créer des problèmes de connexion électrique. Ne retirez pas les bandes de cuivre. Ces contacts électriques sont nécessaires au fonctionnement de l'imprimante.

- 7 Tenez la cartouche d'encre de sorte que les bandes de cuivre se trouvent en bas et face à l'imprimante.
- 8 Faites glisser la cartouche d'encre à l'intérieur du support en l'inclinant légèrement, puis positionnez-la correctement.

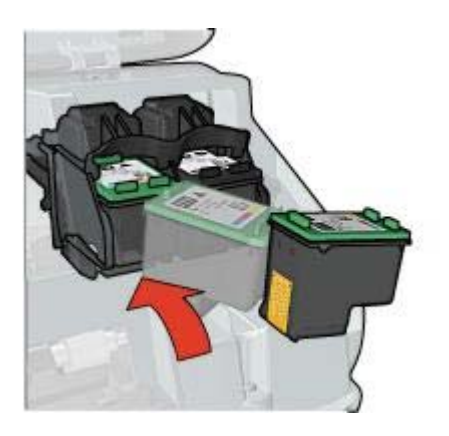

Fermez le capot de l'imprimante. 9

L'imprimante imprime automatiquement une page d'étalonnage.

Pour plus d'informations sur l'achat de nouvelles cartouches d'encre, reportez-vous à la rubrique Stockage des cartouches d'encre.

Pour plus d'information sur le recyclage des cartouches vides, reportez-vous à la rubrique Récupération des cartouches d'encre.

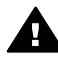

Avertissement Conservez les cartouches d'encre, usagées ou neuves, hors de portée des enfants.

# Fonctions Activation automatique et Désactivation automatique

Pour utiliser les fonctions d'activation et de désactivation automatique, suivez les instructions ci-dessous.

## Activation automatique

Activation automatique est une fonction par défaut de l'imprimante. L'imprimante se met automatiquement sous tension lorsque vous imprimez un fichier ou lorsque vous soulevez le capot.

## Désactivation automatique

La fonction Désactivation automatique fait passer l'imprimante en mode Faible consommation d'énergie lorsqu'elle est en attente depuis 30 minutes.

Pour activer la fonction Désactivation automatique, procédez comme suit :

- 1 Ouvrez la Boîte à outils HP Inkjet.
- 2 Sélectionnez le tableau Configuration.
- 3 Suivez les instructions qui apparaissent à l'écran.

## Alignement des cartouches d'encre

L'imprimante aligne automatiquement les cartouches d'encre après l'installation d'une nouvelle cartouche. Vous pouvez également aligner vous-même les cartouches à tout moment pour garantir une qualité d'impression optimale.

Pour aligner les cartouches d'encre, procédez comme suit :

- 1 Chargez du papier blanc ordinaire au format A4 ou Lettre dans le bac d'entrée.
- 2 Ouvrez la Boîte à outils HP Inkjet.
- 3 Sélectionnez le tableau Étalonner.
- 4 Cliquez sur le bouton Aligner, puis suivez les instructions à l'écran.

## Étalonnage des couleurs

Effectuez un étalonnage des couleurs uniquement si les couleurs des photos imprimées avec la cartouche d'encre photo présentent une dominante de couleur.

Avant d'effectuer un étalonnage des couleurs, alignez les cartouches d'encre, puis réimprimez la photo. Si les couleurs présentent encore une dominante de couleur, effectuez un étalonnage des couleurs.

Pour procéder à l'étalonnage des couleurs, procédez comme suit :

- 1 Chargez du papier blanc ordinaire au format A4 ou Lettre dans le bac d'entrée.
- 2 Vérifiez qu'une cartouche d'encre photo est installée dans l'imprimante.
- 3 Ouvrez la Boîte à outils HP Inkjet.
- 4 Sélectionnez le tableau Étalonner la couleur.
- 5 Suivez les instructions qui apparaissent à l'écran.

## Étalonnage de la qualité d'impression

Procédez à un étalonnage de la qualité d'impression si des lignes horizontales claires ou sombres apparaissent sur les photos imprimées avec les cartouches noire et trichromique.

Avant de procéder à un étalonnage de la qualité d'impression, nettoyez les cartouches d'encre, puis réimprimez votre document. Si des lignes apparaissent encore, procédez à un étalonnage de la qualité d'impression.

Pour étalonner la qualité d'impression, procédez comme suit :

- 1 Chargez du papier blanc ordinaire au format A4 ou Lettre dans le bac d'entrée.
- 2 Vérifiez que vous avez bien installé une cartouche d'encre noire et une autre trichromique.
- 3 Ouvrez la Boîte à outils HP Inkjet.
- 4 Sélectionnez le tableau Étalonner la qualité d'impression.
- 5 Cliquez sur le bouton Étalonner, puis suivez les instructions à l'écran.

## Nettoyage automatique des cartouches d'encre

Les cartouches d'encre doivent être nettoyées ou ne contiennent plus assez d'encre si des lignes ou des points manquent sur l'impression ou si les pages comportent des traînées d'encre.

Si les cartouches contiennent suffisamment d'encre, suivez les étapes ci-dessous pour les nettoyer automatiquement :

- 1 Ouvrez la Boîte à outils HP Inkjet.
- 2 Sélectionnez le tableau Nettoyer.
- 3 Cliquez sur le bouton Nettoyer, puis suivez les instructions à l'écran.

S'il manque encore des lignes ou des points sur vos documents après nettoyage, remplacez les cartouches.

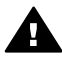

Attention Nettoyez les cartouches uniquement en cas de besoin. Tout nettoyage superflu entraîne un gaspillage d'encre et réduit la durée de vie de votre cartouche.

## Affichage des niveaux d'encre estimés

Pour afficher le niveau d'encre estimé des cartouches d'encre installées dans l'imprimante, suivez les instructions ci-dessous :

- 1 Ouvrez la Boîte à outils HP Inkjet.
- 2 Sélectionnez le tableau **Niveaux d'encre**.

Si vous avez besoin de remplacer une cartouche, sélectionnez le tableau **Fournitures** dans la **Boîte à outils HP Inkjet**. Vous y trouverez des informations sur les cartouches utilisées par votre imprimante.

## Maintenance de l'imprimante

L'imprimante projette l'encre sur le papier sous forme de fin nuage. Des résidus d'encre peuvent ainsi se déposer sur le boîtier de l'imprimante et sur les surfaces

adjacentes. Pour retirer les dépôts, les tâches et/ou l'encre sèche sur l'extérieur de l'imprimante, utilisez un chiffon doux humidifié.

Lors du nettoyage de l'imprimante, tenez compte des points suivants :

- Ne nettoyez pas l'intérieur de l'imprimante. N'utilisez jamais de liquides à l'intérieur de l'imprimante.
- N'utilisez pas de nettoyants ménagers ou de détergents. Si un nettoyant ménager ou un détergent a été utilisé pour nettoyer l'imprimante, essuyez les surfaces extérieures avec un chiffon doux humidifié.
- Ne lubrifiez *pas* la tige sur laquelle le support de la cartouche d'encre coulisse. Le bruit émis par le support lors de ses déplacements est normal.

## Nettoyage des taches sur la peau et les vêtements

Suivez les instructions suivantes pour enlever les taches d'encre sur la peau et sur les vêtements :

| Surface              | Nettoyage                                                                |
|----------------------|--------------------------------------------------------------------------|
| Peau                 | Lavez la zone concernée avec du savon abrasif.                           |
| Vêtements blancs     | Nettoyez avec de l'eau de Javel et de l'eau <i>froide</i> .              |
| Vêtements de couleur | Nettoyez avec un détachant à<br>l'ammoniaque et de l'eau <i>froide</i> . |

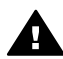

**Attention** Utilisez toujours de l'eau froide pour détacher les vêtements. L'eau tiède ou chaude risque de fixer l'encre sur les vêtements.

## Nettoyage manuel des cartouches d'encre

Si l'imprimante est utilisée dans un milieu poussiéreux, quelques résidus peuvent s'accumuler sur les contacts des cartouches d'encre.

Pour nettoyer manuellement les cartouches, reportez-vous aux rubriques suivantes :

- Fournitures de nettoyage
- Préparation du nettoyage
- Instructions de nettoyage

#### Fournitures de nettoyage

Vous devez disposer des éléments suivants pour nettoyer les cartouches d'encre.

- De l'eau distillée (l'eau du robinet peut contenir des polluants susceptibles d'endommager la cartouche d'encre)
- Des cotons-tiges ou autre matériau doux non pelucheux qui ne colle pas aux cartouches

Faites attention à ne pas répandre d'encre sur vos mains ou vos vêtements lors du nettoyage.

## Préparation du nettoyage

- 1 Ouvrez le capot de l'imprimante.
- 2 Attendez que le support de cartouche coulisse sur la droite de l'imprimante et qu'il s'immobilise.
- 3 Enlevez les cartouches d'encre et placez-les sur une feuille de papier, contacts en cuivre vers le haut.

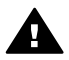

Attention Ne laissez pas les cartouches d'encre hors de l'imprimante pendant plus de 30 minutes.

## Instructions de nettoyage

- 1 Humectez légèrement un coton tige avec de l'eau distillée et égouttez-le bien.
- 2 Frottez doucement les contacts en cuivre de la cartouche avec ce coton tige.

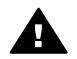

Attention Ne touchez pas aux buses d'encre de la cartouche. Si vous touchez les buses d'encre, vous risquez d'entraîner des obstructions, d'empêcher l'encre de s'écouler et de créer des problèmes de connexion électrique.

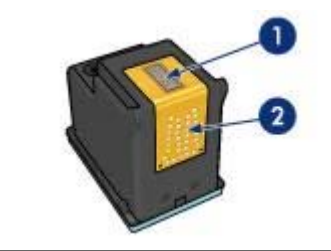

- 1 Gicleurs d'encre (ne pas toucher)
- 2 Contacts en cuivre
- 3 Renouvelez cette opération jusqu'à ce qu'il n'y ait ni résidu d'encre ni poussière sur le coton.
- 4 Insérez les cartouches d'encre dans l'imprimante et refermez le capot de l'imprimante.

## Entretien des cartouches d'encre

Les conseils suivants vous aideront à entretenir les cartouches d'encre HP et à assurer une qualité d'impression constante :

- Conservez toutes les cartouches d'encre dans leur emballage étanche tant que vous n'en avez pas besoin. Les cartouches d'encre doivent être stockées dans une pièce à température ambiante (entre 15 et 35°C).
- Retirez le ruban adhésif des gicleurs d'encre uniquement lorsque vous êtes prêt • à installer la cartouche dans l'imprimante. Si le ruban adhésif a été retiré de la cartouche d'encre, n'essayez pas de le remettre. Vous risqueriez d'endommager la cartouche d'encre.

Pour plus d'informations sur le stockage des cartouches entamées, reportez-vous à la rubrique Stockage des cartouches d'encre.

## Stockage des cartouches d'encre

Lorsque les cartouches sont retirées de l'imprimante, stockez-les dans un dispositif de protection de cartouche ou dans le coffret en plastique hermétique livré avec la cartouche d'encre photo.

Si vous stockez la cartouche d'encre dans un coffret en plastique hermétique, vérifiez que les !step not translated! 2 gicleurs d'encre sont positionnés face vers le bas et n'entrent pas en contact avec le coffret.

#### Insertion de la cartouche d'encre dans le dispositif de protection de cartouche

Faites glisser la cartouche d'encre à l'intérieur du dispositif en l'inclinant légèrement, puis positionnez-la correctement.

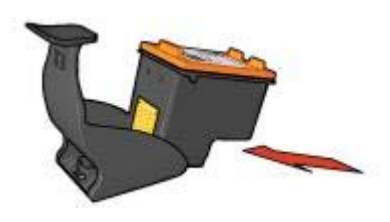

## Retrait de la cartouche d'encre du dispositif de protection de cartouche

Appliquez une pression vers le bas et l'arrière sur la partie supérieure du dispositif pour libérer la cartouche. Faire glisser la cartouche en dehors du dispositif

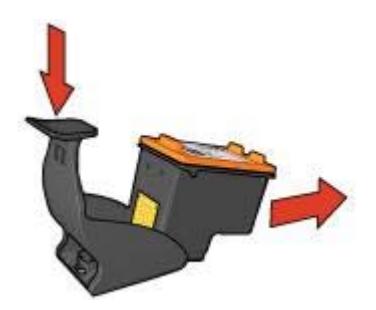

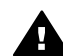

**Attention** Veillez à ne pas laisser tomber la cartouche. Vous risqueriez de l'endommager.

## Utilisation de la Boîte à outils HP Inkjet

La Boîte à outils HP Inkjet permet de réaliser les opérations suivantes :

- Imprimer une page de test.
- Nettoyer les cartouches d'encre.
- Afficher les niveaux d'encre estimés des cartouches.
- Aligner les cartouches d'encre.

- Étalonner les couleurs.
- Étalonner la qualité d'impression.
- Configurer la fonction Activation automatique/Désactivation automatique.
- Obtenir une assistance produit sur le site Web HP.
- Obtenir des informations sur les cartouches à utiliser dans votre imprimante.
- Utiliser le site Web HP pour l'enregistrement de l'imprimante.

Pour plus d'informations sur la Boîte à outils HP Inkjet, reportez-vous aux rubriques suivantes :

- Ouverture de la Boîte à outils HP Inkjet
- Tableaux Boîte à outils HP Inkjet

## Ouverture de la Boîte à outils HP Inkjet

Pour ouvrir la Boîte à outils HP Inkjet, suivez les instructions relatives à votre système d'exploitation.

## Mac OS X (version 10.1)

- 1 Double-cliquez sur l'icône OS X HD du bureau.
- 2 Sélectionnez Applications, puis double-cliquez sur Utilitaires.
- 3 Sélectionnez l'utilitaire HP inkjet.

## Mac OS X (version 10.2)

- 1 Ouvrez le centre d'impression.
- 2 Sélectionnez l'imprimante.
- Cliquez sur Configurer.
  La zone de dialogue Sélectionner l'imprimante apparaît.
- 4 Sélectionnez l'imprimante.La Boîte à outils HP Inkjet apparaît.

#### Mac OS X (version 10.3)

- 1 Ouvrez Imprimer et faxer.
- 2 Cliquez sur le bouton Imprimer.
- 3 Sélectionnez l'imprimante.
- Cliquez sur Configurer.
  La zone de dialogue Sélectionner l'imprimante apparaît.
- 5 Sélectionnez l'imprimante.La Boîte à outils HP Inkjet apparaît.

## Tableaux Boîte à outils HP Inkjet

| Nettoyer |                                                                                                    |
|----------|----------------------------------------------------------------------------------------------------|
|          | Si vous remarquez des trainées d'encre sur<br>votre imprimé comme illustré dans l'exemple<br>de gauche, les cartouches d'impression doivent<br>être nettoyées. Cette procédure dure environ<br>une minute et utilise une feuille de papier. |
| Nettoyer | Cliquez sur "Nettoyer" pour nettoyer les<br>cartouches d'impression maintenant.                                                                                                    |
| État     |                                                                                                    |
|          |                                                                                                    |

Nom USB : HP Deskjet 5700 Series, numéro de série : MY3A41Y024C0 v. 6.40b01

**Menu des tableaux de l'utilitaire Inkjet** : Sélectionnez le tableau approprié pour afficher les options de la boîte à outils HP Inkjet :

- WOW ! : imprime une page échantillon afin de vérifier la qualité d'impression.
- **Test** : imprime une page de test ou de diagnostic.
- Nettoyer : permet de nettoyer les cartouches d'encre.
- Niveau d'encre : indique les niveaux d'encre estimés.
- Étalonner : aligne les cartouches d'encre.
- Étalonner les couleurs : ajuste la couleur pour corriger les problèmes de teinte.
- Étalonner la qualité d'impression : supprime les lignes claires ou obscures qui peuvent apparaître sur les documents.
- **Configuration** : configure la fonction Activation automatique/Désactivation automatique.
- Assistance : ouvre le site Web HP sur lequel est proposée une assistance pour l'imprimante.
- Fournitures : affiche des informations sur les cartouches à utiliser dans votre imprimante.
- Enregistrer : ouvre le site Web HP pour l'enregistrement de l'imprimante.

## **10** Dépannage

- L'imprimante ne fonctionne pas
- Bourrage et autres problèmes liés au papier
- Les photos ne s'impriment pas correctement
- La qualité d'impression est médiocre
- Impression de mauvaise qualité
- Problèmes avec les documents sans bordures
- Messages d'erreur
- Les voyants de l'imprimante clignotent ou sont allumés
- Lenteurs lors de l'impression
- Si les problèmes persistent

## L'imprimante ne fonctionne pas

- Vérification des points suivants
- Vérification des voyants de l'imprimante
- Vérification de la connexion de l'imprimante
- Si l'imprimante ne fonctionne toujours pas

## Vérification des points suivants

Si l'imprimante ne fonctionne pas, vérifiez les points suivants :

- L'imprimante est connectée à la source d'alimentation.
- Les câbles sont correctement connectés.
- L'imprimante est allumée.
- Les cartouches d'encre sont correctement installées.
- Le papier ou autre support est correctement chargé dans le bac d'entrée.
- Le capot de l'imprimante est fermé.
- La porte d'accès arrière est fixée.

#### Vérification des voyants de l'imprimante

Les voyants de l'imprimante indiquent l'état de cette dernière et vous signalent un problème potentiel.

Pour plus d'informations, reportez-vous à la rubrique Les voyants de l'imprimante clignotent ou sont allumés.

#### Vérification de la connexion de l'imprimante

Si le câble de l'imprimante est relié à un concentrateur USB, un conflit d'impression peut se produire. Il existe deux méthodes pour résoudre ce conflit :

- Connectez le câble USB de l'imprimante directement à l'ordinateur.
- Lors d'une impression, n'utilisez pas d'autres périphériques USB connectés au concentrateur.

## Si l'imprimante ne fonctionne toujours pas

- 1 Sélectionnez la rubrique décrivant le mieux le problème :
  - Bourrage papier
  - Message Plus de papier
  - L'imprimante éjecte du papier
- 2 Si l'imprimante ne fonctionne toujours pas, arrêtez puis redémarrez l'ordinateur.

## Bourrage et autres problèmes liés au papier

- Bourrage papier
- Entraînement simultané de plusieurs feuilles par l'imprimante
- L'imprimante n'entraîne pas de papier
- L'imprimante éjecte du papier
- Message Plus de papier

## Bourrage papier

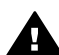

Attention N'éliminez pas un bourrage papier par l'avant de l'imprimante.

Pour dégager un bourrage papier, procédez comme suit :

- 1 Appuyez sur le bouton de reprise. Si le bourrage persiste, passez à l'étape suivante.
- 2 Retirez le papier du bac d'entrée.
- 3 Retirez la porte d'accès arrière. Appliquez une pression vers la droite à la poignée, puis retirez la porte.

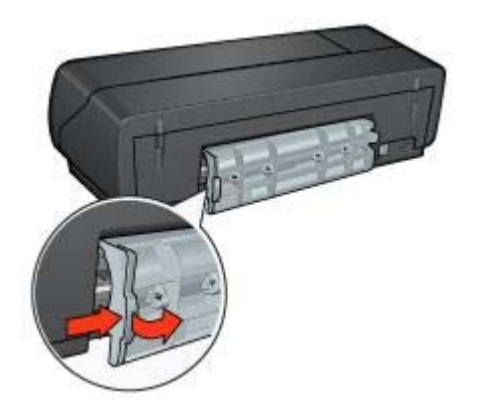

- 4 Retirez le papier bloqué dans l'imprimante. Si vous imprimez des étiquettes, vérifiez si l'une d'elles ne s'est pas détachée de la feuille d'étiquettes lors du passage dans l'imprimante.
- 5 Remettez la porte d'accès arrière en place.

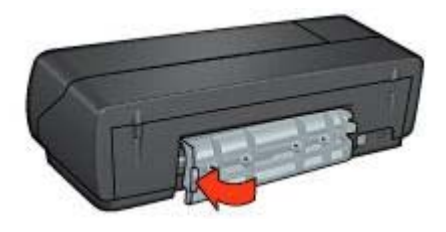

6 Rechargez le bac d'entrée et réimprimez le document.

**Remarque** Si vous rencontrez fréquemment des problèmes de bourrage papier, essayez d'utiliser un grammage supérieur. Reportez-vous au guide de référence pour consulter les spécifications relatives aux grammages de papier.

## Entraînement simultané de plusieurs feuilles par l'imprimante

Si l'imprimante entraîne simultanément plusieurs feuilles, vérifiez les points suivants :

#### Grammage du papier

L'imprimante peut entraîner plusieurs feuilles simultanément si le papier est de grammage inférieur à celui recommandé. Utilisez un papier qui respecte les spécifications recommandées. Pour consulter les spécifications relatives aux grammages de papier, reportez-vous au guide de référence fourni avec l'imprimante.

#### Chargement incorrect du papier

L'imprimante peut entraîner plusieurs feuilles simultanément si le papier est inséré trop en avant dans l'imprimante. Rechargez le papier dans le bac à papier, en poussant le papier jusqu'à ce que vous sentiez une résistance.

L'imprimante peut aussi entraîner simultanément plusieurs feuilles si différents types de papier sont placés dans le bac d'entrée. Par exemple, du papier photo peut être mélangé avec du papier ordinaire. Videz le bac d'entrée et chargez-le uniquement avec le type de papier approprié pour le document que vous voulez imprimer.

#### L'imprimante n'entraîne pas de papier

Essayez les solutions suivantes :

- Réduisez le nombre de feuilles dans le bac d'entrée.
- Retirez le papier du bac d'entrée et rechargez-le.
- Utilisez un type de papier différent.

## L'imprimante éjecte du papier

Si l'imprimante éjecte du papier, essayez l'une des solutions suivantes :

- Déplacez l'imprimante pour qu'elle ne soit pas directement exposée au soleil. Une telle exposition risque d'avoir une incidence sur le détecteur automatique du type de papier.
- Sélectionnez un type de papier spécifique plutôt que de définir l'option Automatique.
- Si vous effectuez un étalonnage des couleurs, installez les cartouches d'encre trichromique et photo.
- Vérifiez que la bande protectrice de ruban adhésif a été retirée des cartouches d'encre.
- Si vous procédez à des impressions sans bordures alors que le voyant de reprise et le voyant d'état des cartouches d'encre clignotent, vérifiez que vous avez installé une cartouche trichromique *et* une cartouche photo ou noire.

## Message Plus de papier

Si le message Plus de papier apparaît, suivez ces conseils.

## Les photos ne s'impriment pas correctement

- Rechargement du bac d'entrée
- Vérification des paramètres de l'imprimante
- Les couleurs présentent une dominante ou sont incorrectes
- Lignes horizontales sur une photo
- Une partie de la photo est pâle

## Rechargement du bac d'entrée

- 1 Placez le papier photo dans le bac d'entrée, face à imprimer vers le bas. Vérifiez que le papier photo est plat.
- 2 Faites glisser le papier vers l'avant jusqu'à ce qu'il soit bloqué.
- 3 Faites glisser le guide du papier pour le positionner contre le papier. Veillez à ne pas trop comprimer le papier avec le guide pour ne pas le plier ou le gondoler.

## Vérification des paramètres de l'imprimante

- 1 Ouvrez la zone de dialogue Format d'impression.
- 2 Dans le tableau Attributs de page, vérifiez les paramètres suivants :
  - **Papier** : format de papier adéquat
  - Orientation : orientation adéquate
- 3 Ouvrez la zone de dialogue Imprimer.
- 4 Dans le tableau Type de papier/Qualité, vérifiez les paramètres suivants :
  - **Type de papier** : type de papier photo adéquat
  - Qualité : Supérieure ou ppp maximal
- 5 Utilisez les options de photographie numérique HP pour améliorer vos photos.

## Les couleurs présentent une dominante ou sont incorrectes

Si les couleurs d'une photo présentent une dominante ou si elles sont incorrectes, procédez comme suit :

- 1 Alignez les cartouches d'encre.
- 2 Réimprimez la photo.
- Si les couleurs présentent toujours une dominante ou sont toujours incorrectes, procédez à un étalonnage des couleurs.
  Installez à la fois une cartouche d'encre photo et une cartouche trichromique pour l'étalonnage des couleurs.
- 4 Réimprimez la photo.
- 5 Si les couleurs présentent toujours une dominante ou sont toujours incorrectes, ouvrez la zone de dialogue Imprimer et sélectionnez **Options de couleur** dans le panneau **Type de papier/Qualité**.
- 6 Ajustez les couleurs.

Appliquez les conseils suivants :

- Si la couleur jaune est dominante, déplacez le curseur Nuance des couleurs vers Plus froid.
- Si la couleur bleue est dominante, déplacez le curseur Nuance des couleurs vers Plus chaud.
- 7 Réimprimez la photo.

## Lignes horizontales sur une photo

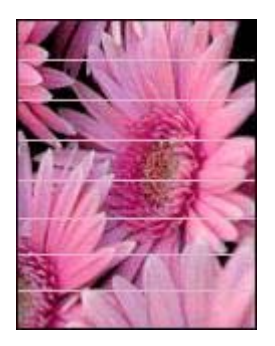

Si des lignes horizontales claires ou obscures apparaissent sur vos photos, procédez comme suit :

- 1 Nettoyez les cartouches d'encre.
- 2 Réimprimez la photo.
- Si des lignes horizontales apparaissent encore, procédez à un étalonnage de la qualité d'impression.
  Installez impérativement une cartouche noire et une cartouche trichromique pour cette opération.
- 4 Réimprimez la photo.

## Une partie de la photo est pâle

- Les bords de photo sont pâles
- Les zones près des bords d'une photo sont pâles

#### Les bords de photo sont pâles

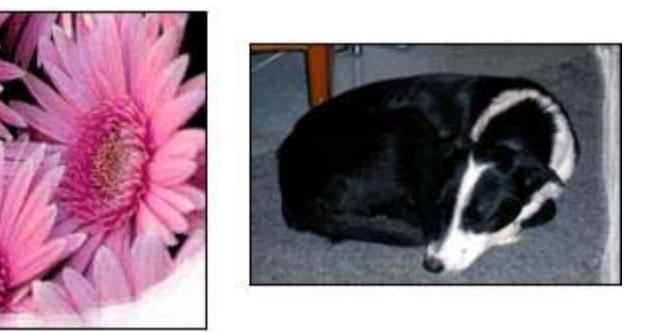

Vérifiez que le papier photo n'est pas gondolé. Si le papier photo est gondolé, placezle dans un sac en plastique et courbez-le doucement dans la direction opposée jusqu'à ce qu'il soit bien plat. Si le problème persiste, utilisez du papier photo non gondolé.

Pour obtenir des instructions permettant d'éviter le gondolage du papier, reportezvous à la rubrique Stockage et manipulation de papier photo.

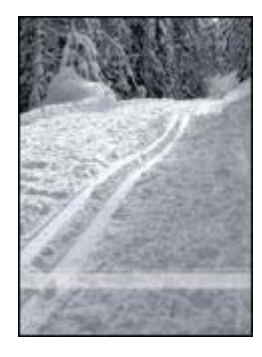

## Les zones près des bords d'une photo sont pâles

Si les zones pâles sont éloignées de 25 à 63 mm des bords d'une photo, installez une cartouche d'encre photo et une cartouche trichromique dans l'imprimante.

## La qualité d'impression est médiocre

- Traînées et lignes manquantes
- L'impression est pâle

- Impression de pages vierges
- Trop ou trop peu d'encre sur la page

**Remarque** Pour obtenir de l'aide sur la qualité d'impression, reportez-vous à la rubrique Les photos ne s'impriment pas correctement

#### Traînées et lignes manquantes

Les cartouches d'encre ne contiennent plus assez d'encre ou doivent être nettoyées si des lignes ou des points manquent sur l'impression ou si les pages comportent des traces d'encre.

## L'impression est pâle

- Vérifiez que le niveau des cartouches d'encre n'est pas bas.
  Si une cartouche d'encre est presque vide, remplacez-la. Pour obtenir les numéros de référence, reportez-vous au guide de référence fourni avec l'imprimante.
- Vérifiez qu'une cartouche d'encre noire est installée.
  Si les images et le texte en noir des impressions sont pâles, il se peut que vous utilisiez uniquement la cartouche d'encre trichromique. Pour obtenir une qualité d'impression noire optimale, insérez une cartouche d'encre noire en plus de la cartouche d'encre trichromique.
- Vérifiez que la bande protectrice de ruban adhésif a été retirée des cartouches d'encre.

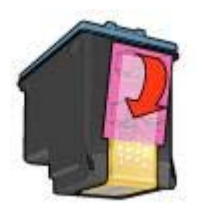

• Envisagez de sélectionner une qualité d'impression supérieure.

#### Impression de pages vierges

 La bande protectrice de ruban adhésif n'a peut-être pas été retirée des cartouches d'encre. Vérifiez que le ruban adhésif a été retiré des cartouches d'encre.

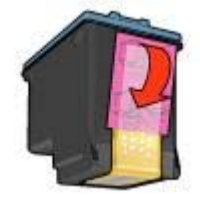

- Les cartouches d'encre sont peut-être épuisées. Remplacez une cartouche d'encre vide ou les deux.
- L'imprimante est peut-être exposée à la lumière directe du soleil. Une telle exposition peut avoir une incidence sur le détecteur automatique du type de papier. Déplacez l'imprimante ou protégez-la du soleil.
- Vous essayez peut-être d'imprimer un document sans bordures en ayant installé uniquement la cartouche noire. Pour imprimer un document sans bordures, vous devez impérativement installer la cartouche trichromique *et* une cartouche noire ou photo.

## Trop ou trop peu d'encre sur la page

Pour ajuster la densité d'encre, procédez comme suit :

- 1 Si les couleurs présentent toujours une dominante ou sont toujours incorrectes, ouvrez la zone de dialogue Imprimer et sélectionnez le tableau **Couleur**.
- 2 Sélectionnez le tableau Type de papier/Qualité.
- 3 Cliquez sur l'onglet Encre.
- 4 Déplacez le curseur **Densité de l'encre** vers **Clair** ou **Intense**.
- 5 Déplacez le curseur Durée de séchage vers Plus.
- 6 Cliquez sur Imprimer.

## Impression de mauvaise qualité

- L'alignement du texte et des images est incorrect
- Le document est mal centré ou de travers
- Certaines parties du document sont manquantes ou la mise en page est erronée
- L'enveloppe est imprimée de travers
- L'impression ne reflète pas les nouveaux paramètres d'impression

## L'alignement du texte et des images est incorrect

Si le texte et les images des impressions ne sont pas alignés correctement, alignez les cartouches d'encre.

## Le document est mal centré ou de travers

- 1 Vérifiez que le papier est correctement placé dans le bac d'entrée.
- 2 Vérifiez que le guide du papier appuie bien contre le papier.
- 3 Réimprimez le document.

## Certaines parties du document sont manquantes ou la mise en page est erronée

- 1 Ouvrez la zone de dialogue Format d'impression et vérifiez les paramètres suivants :
  - **Papier** : sélectionnez le format de papier adéquat.
  - Échelle : sélectionnez cette fonctionnalité pour mettre à l'échelle le texte et les graphiques afin qu'ils tiennent sur la page.
  - Orientation : vérifiez que l'orientation est adaptée.
- 2 Si vous utilisez OS X Classic, ouvrez la zone de dialogue Imprimer.
  - a Sélectionnez le tableau **Disposition**.
  - b Si Disposition est sélectionné mais que vous n'imprimez pas une affiche, sélectionnez l'option Plusieurs pages par feuilles et cliquez sur 1 (Normal) dans la zone Pages/feuille.

## L'enveloppe est imprimée de travers

- 1 Faites glisser le volet de fermeture à l'intérieur de l'enveloppe avant de charger celle-ci dans l'imprimante.
- 2 Vérifiez que le guide du papier est bien positionné contre l'enveloppe.
- 3 Réimprimez l'enveloppe.

## L'impression ne reflète pas les nouveaux paramètres d'impression

Les paramètres de l'imprimante diffèrent peut-être des paramètres d'impression du programme. Sélectionnez les paramètres d'impression appropriés dans l'application.

## Problèmes avec les documents sans bordures

- Conseils pour l'impression sans bordures
- Des taches apparaissent dans une partie claire d'une photo
- Lignes horizontales sur une photo
- L'image est imprimée de travers
- Traînées d'encre
- Une partie de la photo est pâle
- La photo comporte une bordure indésirable

#### Conseils pour l'impression sans bordures

Lorsque vous imprimez des photos ou des brochures sans bordures, appliquez les conseils suivants :

- Vérifiez que le format de papier spécifié dans la zone de dialogue Format d'impression correspond au format du papier chargé dans le bac d'entrée.
- Sélectionnez le type de papier approprié dans le tableau Type de papier/Qualité.
- N'imprimez pas de documents sans bordures en mode d'économie d'encre.
  L'imprimante doit toujours contenir deux cartouches d'encre.

Chapitre 10

## Des taches apparaissent dans une partie claire d'une photo

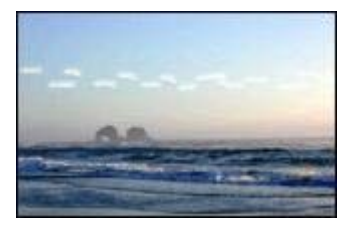

Si des taches apparaissent dans une partie claire d'une photo, à environ 63 mm de l'un des grands côtés, installez une cartouche photo dans l'imprimante.

## Lignes horizontales sur une photo

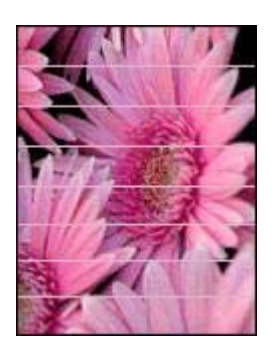

Si des lignes horizontales claires ou obscures apparaissent sur vos photos, procédez comme suit :

- 1 Nettoyez les cartouches d'encre.
- 2 Réimprimez la photo.
- Si des lignes apparaissent encore, procédez à un étalonnage de la qualité d'impression.
   Installez impérativement une cartouche noire et une cartouche trichromique r

Installez impérativement une cartouche noire et une cartouche trichromique pour cette opération.

4 Réimprimez la photo.
# L'image est imprimée de travers

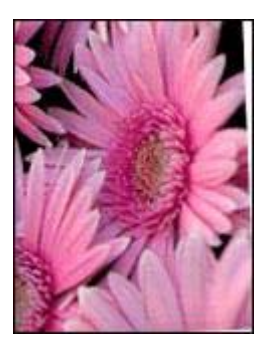

Assurez-vous que le problème ne vient pas de l'image source. Par exemple, si vous imprimez une image numérisée, vérifiez qu'elle n'a pas été numérisée de travers.

Si le problème ne vient pas de l'image source, procédez comme suit :

- 1 Retirez le papier du bac d'entrée.
- 2 Chargez le papier correctement dans le bac d'entrée.
- 3 Vérifiez que le guide du papier appuie bien contre le papier.
- 4 Suivez les instructions de chargement correspondant au type de papier utilisé.

#### Traînées d'encre

Si des taches d'encre apparaissent au dos des photos ou si les feuilles se collent, procédez comme suit.

- Utilisez un papier photo HP.
- Vérifiez que le papier photo n'est pas gondolé. Si le papier photo est gondolé, placez-le dans un sac en plastique et courbez-le doucement dans la direction opposée jusqu'à ce qu'il soit bien plat.

Si le papier n'est pas gondolé, procédez comme suit :

- 1 Ouvrez la zone de dialogue Imprimer.
- 2 Sélectionnez le tableau Type de papier/Qualité.
- 3 Cliquez sur Encre.
- 4 Déplacez le curseur **Densité de l'encre** vers **Clair**.

Remarque Les couleurs de l'image peuvent être plus claires.

5 Cliquez sur Imprimer.

Si le problème persiste, procédez comme suit :

- 1 Retirez le papier photo et chargez du papier ordinaire dans le bac d'entrée.
- 2 Appuyez sur le bouton Annuler l'impression et maintenez-le enfoncé jusqu'à ce que l'imprimante lance l'impression d'une page d'auto-test, puis relâchez le bouton.
- 3 Répétez l'étape numéro 2 jusqu'à complète disparition des taches d'encre.

# Une partie de la photo est pâle

- Les bords de l'impression sont pâles
- Les zones près des bords d'une photo sont pâles

#### Les bords de l'impression sont pâles

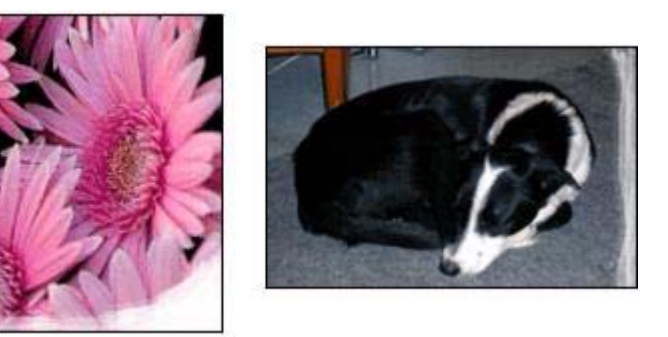

Vérifiez que le papier photo n'est pas gondolé. Si le papier photo est gondolé, placezle dans un sac en plastique et courbez-le doucement dans la direction opposée jusqu'à ce qu'il soit bien plat. Si le problème persiste, utilisez du papier photo non gondolé.

Pour obtenir des instructions permettant d'éviter le gondolage du papier, reportezvous à la rubrique Stockage et manipulation de papier photo.

Les zones près des bords d'une photo sont pâles

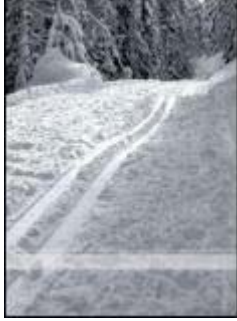

Si les zones pâles apparaissent à environ 25 à 63 mm des bords d'une photo, installez une cartouche d'encre photo dans l'imprimante.

# La photo comporte une bordure indésirable

- Pour la plupart des types de papier
- Pour les papiers photo avec languette déchirable

## Pour la plupart des types de papier

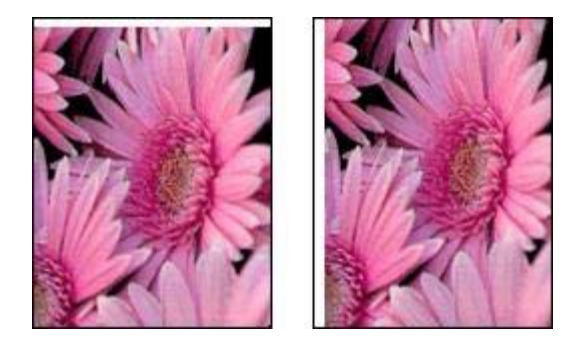

Si la photo comporte une bordure indésirable, essayez l'une des solutions suivantes :

- Alignez les cartouches d'encre.
- Assurez-vous que le problème ne vient pas de l'image source. Par exemple, si vous imprimez une image numérisée, vérifiez qu'elle n'a pas été numérisée de travers.

#### Pour les papiers photo avec languette déchirable

Si la bordure apparaît sous la languette déchirable, retirez celle-ci.

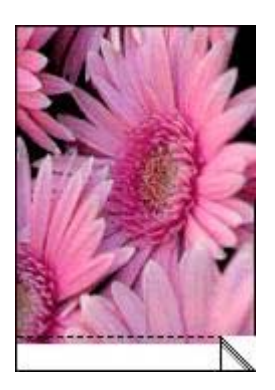

Si la bordure apparaît au-dessus de la languette déchirable :

- Alignez les cartouches d'encre.
- Assurez-vous que le problème ne vient pas de l'image source. Par exemple, si vous imprimez une image numérisée, vérifiez qu'elle n'a pas été numérisée de travers.

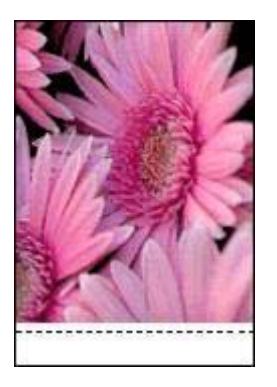

# Messages d'erreur

- Message Plus de papier
- Message de problème avec la cartouche d'encre

# Message Plus de papier

- Si le bac d'entrée contient du papier
- Si le bac d'entrée est vide

# Si le bac d'entrée contient du papier

- 1 Vérifiez les points suivants :
  - Le bac d'entrée comporte suffisamment de papier (au moins dix feuilles).
  - Le bac d'entrée n'est pas trop chargé.
  - La pile de papier touche le fond du bac d'entrée.
- 2 Faites glisser le guide du papier pour le positionner contre le papier.
- 3 Appuyez sur le bouton de **reprise** pour poursuivre l'impression.

# Si le bac d'entrée est vide

- 1 Chargez du papier dans le bac.
- 2 Appuyez sur le bouton de **reprise** pour poursuivre l'impression.

# Message de problème avec la cartouche d'encre

Le voyant d'état des cartouches s'allume lorsque le niveau d'encre d'une cartouche est bas.

Le voyant clignote lorsqu'une cartouche n'est pas installée correctement ou ne fonctionne pas normalement.

Pour obtenir des instructions sur la résolution de ce problème, reportez-vous à la rubrique Le voyant d'état des cartouches d'encre clignote ou est allumé.

# Les voyants de l'imprimante clignotent ou sont allumés

- Signification des voyants
- Le voyant d'alimentation clignote

- Le voyant de reprise clignote
- Le voyant d'état des cartouches d'encre clignote ou est allumé
- Tous les voyants clignotent

# Signification des voyants

Les voyants de l'imprimante indiquent l'état de cette dernière.

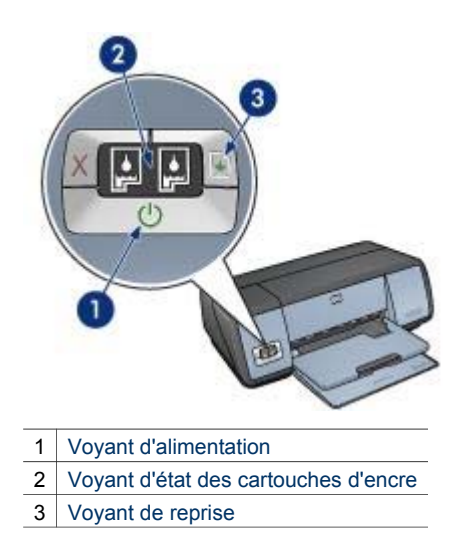

# Le voyant d'alimentation clignote

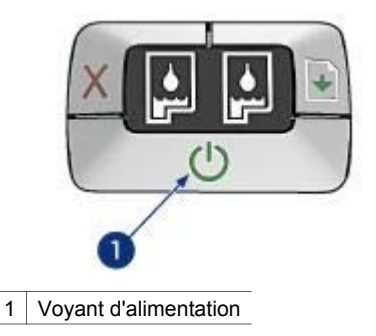

Le voyant d'alimentation clignote lorsque l'imprimante se prépare à imprimer. Le voyant arrête de clignoter lorsque l'imprimante a fini de recevoir toutes les données.

# Le voyant de reprise clignote

Le voyant de reprise peut clignoter pour les raisons suivantes :

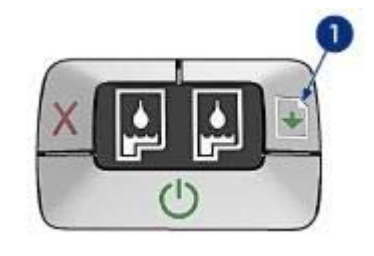

1 Voyant de reprise

## Imprimante à court de papier

- 1 Chargez du papier dans le bac d'entrée.
- 2 Appuyez sur le bouton de **reprise**.

## Bourrage papier

Suivez les instructions ci-dessous pour éliminer un bourrage papier.

# Le voyant d'état des cartouches d'encre clignote ou est allumé

L'imprimante est dotée de deux voyants d'état des cartouches d'encre.

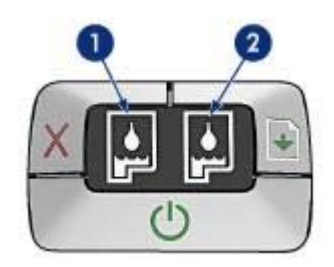

- 1 Le voyant d'état de droite concerne la cartouche d'encre trichromique installée sur le côté gauche du support de cartouche.
- 2 Le voyant d'état de droite concerne la cartouche d'encre photoou noire. L'une ou l'autre de ces cartouches est installée sur le côté droit du support de cartouche.

### Si le voyant est allumé et qu'il ne clignote pas

- Vérifiez si le niveau d'encre de l'une des cartouches est bas. Si une cartouche d'encre est presque vide, remplacez-la.
- Si aucune des cartouches n'a un niveau d'encre bas, appuyez sur le bouton de **reprise**. Si le voyant d'état des cartouches d'encre reste allumé, mettez l'imprimante hors tension, puis rallumez-la.

### Si le voyant est allumé et qu'il clignote

Vérifiez que les cartouches d'encre sont adaptées à l'imprimante.

Si vous imprimiez un document sans bordures lorsque le voyant a commencé à clignoter, suivez les conseils pour l'impression sans bordures.

Sinon, procédez comme suit :

- 1 Ouvrez le capot de l'imprimante, retirez la cartouche de droite et refermez le capot.
- 2 Suivant le cas :
  - Si le voyant clignote : ouvrez le capot de l'imprimante, replacez la cartouche d'encre que vous avez retirée, puis retirez l'autre cartouche d'encre. Passez à l'étape 3.
  - Si le voyant est éteint : la cartouche que vous venez de retirer est défaillante. Passez à l'étape 3.
- 3 Nettoyez manuellement la cartouche d'encre.
- 4 Après avoir nettoyé la cartouche d'encre, réinsérez-la dans l'imprimante. Si le voyant continue de clignoter, remplacez la cartouche d'encre.

## Tous les voyants clignotent

Peut-être est-il nécessaire de redémarrer l'imprimante.

1 Appuyez sur le bouton d'**alimentation** pour éteindre l'imprimante, puis appuyez sur ce bouton pour redémarrer l'imprimante.

Passez à l'étape 2 si les voyants continuent de clignoter.

- 2 Appuyez sur le bouton d'alimentation pour éteindre l'imprimante.
- 3 Débranchez le câble d'alimentation de l'imprimante de la prise secteur.
- 4 Rebranchez le câble d'alimentation de l'imprimante sur la prise secteur.
- 5 Appuyez sur le bouton d'alimentation pour mettre l'imprimante sous tension.

# Lenteurs lors de l'impression

- Plusieurs applications sont ouvertes
- Impression de documents complexes, de graphiques ou de photos
- Le mode d'impression Supérieure ou ppp maximal est sélectionné
- L'imprimante est en mode d'économie d'encre
- Le pilote d'imprimante est trop ancien
- L'ordinateur ne dispose pas de la configuration requise

## **Plusieurs applications sont ouvertes**

Les ressources de l'ordinateur sont insuffisantes pour une impression à la vitesse optimale.

Pour augmenter la vitesse de l'imprimante, fermez toutes les applications non nécessaires lors de l'impression.

### Impression de documents complexes, de graphiques ou de photos

Les documents contenant des graphiques ou des photographies s'impriment plus lentement que les documents comportant du texte.

# Le mode d'impression Supérieure ou ppp maximal est sélectionné

Les qualités d'impression Supérieure et ppp maximal ralentissent la vitesse d'impression. Pour augmenter la vitesse de l'imprimante, sélectionnez un autre mode de qualité d'impression.

## L'imprimante est en mode d'économie d'encre

En mode d'économie d'encre, l'impression peut être plus lente.

Pour augmenter la vitesse d'impression, utilisez deux cartouches d'encre.

### Le pilote d'imprimante est trop ancien

Un pilote d'imprimante obsolète est peut-être installé.

Pour plus d'informations sur la mise à jour du pilote d'imprimante, visitez le site Web d'HP à l'adresse www.hp.com/go/mac-connect (page en anglais).

## L'ordinateur ne dispose pas de la configuration requise

Si l'ordinateur ne dispose pas de suffisamment de RAM ou d'espace disque libre, le temps de traitement de l'imprimante est plus élevé.

- Vérifiez que la quantité de RAM et d'espace disque dont dispose l'ordinateur, ainsi que la vitesse du processeur, correspondent à la configuration requise. La configuration requise est détaillée dans le guide de référence fourni avec l'imprimante.
- 2 Libérez de l'espace sur votre disque dur en effaçant les fichiers inutiles.

# Si les problèmes persistent

Si les problèmes persistent une fois que vous avez appliqué les procédures des rubriques de dépannage, arrêtez puis redémarrez l'ordinateur.

Si le redémarrage ne résout pas le problème, reportez-vous à la page d'assistance clientèle HP à l'adresse www.hp.com/support.

# **11** Fournitures

- Papier
- Câbles USB

# Papier

La liste des papiers varie régulièrement. Rendez-vous sur le site www.hp.com/support pour obtenir une liste mise à jour.

#### Papier jet d'encre blanc brillant HP

HPB250 Lettre, 250 feuilles HPB1124 Lettre, 500 feuilles C5977B A4, 250 feuilles C1825A A4, 500 feuilles (Europe/Asie)

#### **Papier HP Premium**

51634Y Lettre, 200 feuilles 51634Z A4, 200 feuilles

Papier pour brochure et dépliant HP, mat C5445A Lettre, 100 feuilles

Papier pour brochure et dépliant HP, brillant C6817A Lettre, 50 feuilles

C6818A A4, 50 feuilles

#### Papier pour brochure plié en trois HP, brillant

C7020A Lettre, 100 feuilles Q2525A A4, 50 feuilles

### Papier pour brochure plié en trois HP, mat

Q5543A Lettre, 100 feuilles

#### Film transparent jet d'encre HP Premium

C3828A Lettre, 20 feuilles C3834A Lettre, 50 feuilles C3832A A4, 20 feuilles C3835A A4, 50 feuilles

#### Papier photo HP Premium Plus, brillant

Q2502A 4x6 pouces, 60 feuilles (États-Unis) Q2502AC 4x6 pouces, 60 feuilles (Canada) Q2502AC 4x6 pouces, 60 feuilles (Canada) Q2502AC 4x6 pouces, 60 feuilles (Canada) Q2503A 10x15 cm, 20 feuilles (Europe) Q2504A 10x15 cm, 20 feuilles (Asie pacifique) C6831A Lettre, 20 feuilles (États-Unis) Q1785A Lettre, 50 feuilles (États-Unis) Q5493A Lettre, 100 feuilles (États-Unis) C6831AC Lettre, 20 feuilles (Canada) C6832A A4, 20 feuilles (Europe) Q1786A A4, 50 feuilles (Europe) Q1951A A4, 20 feuilles (Asie pacifique) Q1933A A4, 20 feuilles (Japon)

#### Papier photo HP Premium Plus (avec languette de déchirage)

Q1977A 4x6 pouces, 20 feuilles (États-Unis) Q1978A 4x6 pouces, 60 feuilles (États-Unis) Q5431A 4x6 pouces, 100 feuilles (États-Unis) Q1977AC 4x6 pouces, 20 feuilles (Canada) Q1978AC 4x6 pouces, 60 feuilles (Canada) Q1979A 10x15 cm, 20 feuilles (Europe) Q1980A 10x15 cm, 60 feuilles (Europe) Q1952A 10x15 cm, 20 feuilles (Asie pacifique) Q1935A 10x15 cm, 20 feuilles (Japon)

#### Papier photo HP Premium Plus, mat

Q2506A 4x6 pouces, 60 feuilles (États-Unis) Q2507A 10x15 cm, 20 feuilles (Europe) Q2508A 10x15 cm, 60 feuilles (Europe) C6950A Lettre, 20 feuilles (États-Unis) Q5450A Lettre, 50 feuilles (États-Unis) C6950AC Lettre, 20 feuilles (Canada) C6951A A4, 20 feuilles (Europe) Q1934A A4, 20 feuilles (Japon)

#### Papier photo HP brillant (avec languette de déchirage)

C7890A 4x6 pouces, 20 feuilles (Amérique du nord) C7893A 4x6 pouces, 60 feuilles (Amérique du nord) Q7891A 10x15 cm, 20 feuilles (Europe) Q7894A 10x15 cm, 60 feuilles (Europe)

#### Papier photo HP, brillant

C1846A Lettre, 25 feuilles (États-Unis) C7896A Lettre, 50 feuilles (États-Unis) Q5437A A4, 25 feuilles (Europe) Q7897A A4, 50 feuilles (Europe) C6765A A4, 20 feuilles (Asie pacifique) C7898A A4, 20 feuilles (Japon)

#### Papier photo HP Premium, brillant

Q5477A 4x6 pouces, 60 feuilles (États-Unis) Q5477A 5x7 pouces, 20 feuilles (États-Unis) Q5479A 10x15 cm, 20 feuilles (Europe) Q5480A 13x18 cm, 20 feuilles (Europe) C6039A Lettre, 15 feuilles (États-Unis) C6979A Lettre, 50 feuilles (États-Unis) Q5494A Lettre, 100 feuilles (États-Unis) Q5447A Lettre, 120 feuilles (États-Unis) C6039AC Lettre, 15 feuilles (Canada) C6979AC Lettre, 50 feuilles (Canada) Q2519A A4, 20 feuilles (Europe) C7040A A4, 50 feuilles (Europe)

#### Papier photo HP Premium, brillant (avec languette de déchirage)

Q1988A 4x6 pouces, 20 feuilles (États-Unis) Q1989A 4x6 pouces, 60 feuilles (États-Unis) Q1990A 4x6 pouces, 100 feuilles (États-Unis) Q1988AC 4x6 pouces, 20 feuilles (Canada) Q1989AC 4x6 pouces, 60 feuilles (Canada) Q1991A 10x15 cm, 20 feuilles (Europe) Q1992A 10x15 cm, 60 feuilles (Europe)

#### Papier photo HP Premium, mat (avec languette de déchirage)

Q5435A 4x6 pouces, 60 feuilles (États-Unis) Q5436A 10x15 cm, 20 feuilles (Europe)

#### Papier photo HP Premium, mat

Q1993A Lettre, 15 feuilles (États-Unis) Q1994A Lettre, 50 feuilles (États-Unis) Q5433A A4, 20 feuilles (Europe) C5434A A4, 50 feuilles (Europe)

#### Film super-brillant HP Premium

Q1973A Lettre, 20 feuilles (États-Unis) C3836A Lettre, 50 feuilles (États-Unis) C3836AC Lettre, 50 feuilles (Canada) Q1981A Lettre, 20 feuilles (Europe) C3837A Lettre, 50 feuilles (Europe) Q1958A A4, 10 feuilles (Japon)

#### Papier photo polyvalent HP, semi-brillant (avec languette de déchirage)

Q5440A 4x6 pouces, 100 feuilles (États-Unis) Q5440AC 4x6 pouces, 100 feuilles (Canada) Q5441A 10x15 cm, 100 feuilles (Europe) Q5442A 10x15 cm, 100 feuilles (Asie pacifique)

#### Papier photo polyvalent HP, semi-brillant

Q5498A Lettre, 25 feuilles (États-Unis) Q2509A Lettre, 100 feuilles (États-Unis) Q2509AC Lettre, 100 feuilles (Canada) Q5451A A4, 25 feuilles (Europe) Q2510A A4, 100 feuilles (Europe) Q2511A A4, 100 feuilles (Asie pacifique)

#### Papier photo avancé HP, brillant

Q5461A 4x6 pouces, 60 feuilles (États-Unis) Q5454A Lettre, 25 feuilles (États-Unis) Q5510A Lettre, 50 feuilles (États-Unis)

Papier photo avancé HP, brillant (avec languette de déchirage) Q5508A 4x6 pouces, 20 feuilles (États-Unis) Q5509A 4x6 pouces, 60 feuilles (États-Unis)

Carte de vœux matte HP, blanche, pliée en quatre C6042A A4, 20 feuilles (Europe)

Carte de vœux matte HP, blanche, pliée en deux C7018A Lettre, 20 feuilles (États-Unis)

Carte de vœux photo HP, pliée en deux C6044A Lettre, 10 feuilles (États-Unis) C6045A A4, 10 feuilles (Europe)

Carte de vœux à texture feutrée HP, ivoire, pliée en deux C6828A 20 feuilles

Carte de vœux à texture feutrée HP, crème, pliée en deux C6829A 20 feuilles

Carte de vœux à texture feutrée HP, blanche, pliée en deux C7019A 20 feuilles

Carte de vœux en papier de lin HP, ivoire, pliée en deux C1787A 20 feuilles

Carte de vœux en papier de lin HP, blanche, pliée en deux C1788A 20 feuilles

Support pour transfert sur tissu HP (pour tissu blanc) C6049A Lettre, 12 feuilles (États-Unis) C6050A A4, 12 feuilles (Europe) C6055A A4, 12 feuilles (Asie pacifique) C7917A A4, 12 feuilles (Japon)

Support pour transfert sur tissu HP (pour tissu foncé) C1974A 6 feuilles

Papier pour projet et photo mat HP Q5499A Lettre, 50 feuilles

Étiquette pour CD/DVD brillante HP Q5501A 25 lots

Étiquette pour CD/DVD matte HP Q5500A 25 lots

# Câbles USB

C6518A Câble USB A-B de 2 mètres

# **12** Spécifications

• Spécifications de l'imprimante

# Spécifications de l'imprimante

Reportez-vous au guide de référence fourni avec votre imprimante pour obtenir toutes les spécifications de l'imprimante, dont :

- Les types, formats, grammages de papier et autres supports d'impression pouvant être utilisés avec l'imprimante
- Les vitesses d'impression et résolutions
- L'alimentation électrique requise
- La configuration du système d'exploitation de l'ordinateur

# **13** Informations environnementales

- Protection de l'environnement
- Récupération des cartouches d'encre

# Protection de l'environnement

Hewlett-Packard ne cesse d'améliorer les procédés de conception de ses imprimantes deskjet afin de réduire au maximum les effets nuisibles créés par l'utilisation des imprimantes sur le lieu de travail, ainsi que les problèmes rencontrés sur les lieux de production, de distribution et d'utilisation.

#### Réduction et élimination

**Consommation de papier :** le bouton Annuler l'impression permet à l'utilisateur d'économiser du papier en annulant rapidement un travail d'impression si nécessaire. Cet équipement est adapté à l'utilisation de papiers recyclés (selon la norme DIN 19 309).

Papier recyclé : l'ensemble de la documentation papier de cette imprimante est imprimé sur du papier recyclé.

**Ozone :** Hewlett-Packard n'utilise plus de produits chimiques risquant d'endommager la couche d'ozone (tels que les CFC).

#### Recyclage

Le recyclage a été pris en compte dans la fabrication de cette imprimante. Le nombre de matériaux utilisés a été diminué le plus possible tout en assurant la fonctionnalité et la fiabilité de l'imprimante. Les pièces ont été conçues pour que les matériaux de diverses provenances qui les composent soient facilement séparables. Les fixations et autres connecteurs sont facilement identifiables et accessibles et peuvent être retirés avec des outils usuels. Les pièces les plus importantes ont été conçues pour être rapidement accessibles en vue de leur démontage et de leur réparation.

**Emballage de l'imprimante :** l'emballage utilisé avec cette imprimante a été sélectionné pour offrir une protection maximale, à un coût minimal, ainsi que pour minimiser l'impact sur l'environnement et favoriser le recyclage. La conception robuste de l'imprimante HP Deskjet réduit la quantité de matériaux d'emballage nécessaire et améliore la résistance de l'appareil.

**Pièces en plastique :** les pièces principales en plastique sont toutes clairement identifiées, conformément aux normes internationales. Toutes les pièces en plastique utilisées dans le boîtier et le châssis de l'imprimante sont techniquement recyclables et utilisent un polymère unique.

**Durée de vie du produit :** pour garantir la longévité de votre imprimante HP Deskjet, HP vous offre les options suivantes :

- Prorogation de la garantie : pour plus d'informations, reportez-vous au guide de référence fourni avec l'imprimante.
- Pièces de rechange et consommables : disponibles pendant une période limitée à compter de l'arrêt de la production de l'imprimante.
- Récupération du produit : pour renvoyer ce produit à HP en fin de vie, reportez-vous à la page www.hp.com/recycle (en anglais). Pour renvoyer les cartouches d'encre vides à HP, reportez-vous à la rubrique Récupération des cartouches d'encre.

**Remarque** Les options de prorogation de garantie et de retour du produit ne sont pas disponibles dans tous les pays ou toutes les régions.

#### Consommation d'énergie

Cette imprimante a été conçue dans un souci d'économie d'énergie. Elle économise les ressources naturelles et réduit vos coûts, tout en offrant des performances optimales.

**Consommation d'énergie en mode veille :** reportez-vous au guide de référence pour découvrir les spécifications liées à la consommation d'énergie.

**Consommation d'énergie en mode hors tension :** lorsque l'imprimante est hors tension, une quantité minime d'électricité est quand même consommée. Pour éviter toute consommation électrique, mettez l'imprimante hors tension et débranchez le câble d'alimentation électrique de la prise murale.

# Récupération des cartouches d'encre

Les clients désireux de recycler leurs cartouches d'encre HP peuvent participer au programme HP de protection de l'environnement pour les cartouches vides. HP propose ce programme dans plus de pays/régions que tout autre fabricant de cartouches à jet d'encre dans le monde. Ce programme, proposé gratuitement aux clients HP, constitue une solution respectueuse de l'environnement pour les produits en fin de vie.

Pour participer, suivez les instructions sur le site Web HP à l'adresse suivante : www.hp.com/ recycle. Ce service n'est pas disponible dans tous les pays/régions. Les clients peuvent avoir à donner leur nom, numéro de téléphone et adresse.

Étant donné que les procédures de recyclage uniques de HP sont très sensibles à la contamination des matériaux, nous refusons de recycler les cartouches provenant d'autres fabricants. Les produits finals des procédés de recyclage sont utilisés pour la fabrication de nouveaux produits ; HP doit donc garantir une composition homogène des matériaux. C'est pourquoi HP recycle uniquement les cartouches d'origine HP. Ce programme ne s'applique pas aux cartouches reconditionnées.

Les cartouches renvoyées sont désassemblées et recyclées pour être réutilisées dans d'autres produits. Parmi les produits fabriqués à partir de cartouches d'encre HP recyclées, citons notamment les pièces automobiles, les plateaux utilisés dans la fabrication de puces électroniques, les fils de cuivre, les plaques en acier et les matériaux précieux utilisés dans l'électronique. En fonction du modèle, HP peut recycler jusqu'à 65 % du poids de la cartouche d'encre. Les pièces qui ne peuvent pas être recyclées (encre, mousse et parties composites) sont mises au rebut conformément aux réglementations relatives à l'environnement.

# Index

# A

Activation automatique/ Désactivation automatique 54 AdobeRVB 24 ajout d'une imprimante 47, 49 alignement des cartouches d'encre 54 Avis Hewlett-Packard Company 2

# В

bac d'entrée 10 bac de sortie 10 bacs à papier bac à papier 10 bac de sortie 10 fermeture des bacs à papier 11 ouverture des bacs à papier 9 Boîte à outils 58 Boîte à outils HP Inkjet 58 bourrage papier 62 boutons bouton Annuler l'impression 8 Bouton d'alimentation 7 bouton de reprise 8

# С

cartouche d'encre photo 21 cartouches d'encre alignement 54 cartouche d'encre photo 21 entretien 57 installation 51 nettoyage automatique 55 nettoyage manuel 56 numéros de sélection 51 recyclage 85 remplacement 13 stockage 58 utilisées dans l'imprimante 12 centre d'impression 49 clignotement de voyants 74

comment commander du papier 79 conseils pour l'impression 27 conseils pour l'impression sans bordures 69 consommation d'énergie 85 contraste 20

# D

dépannage alignement du texte et des images incorrect 68 bordure indésirable sur une photo 72 bourrage papier 62 clignotement du voyant d'alimentation 75 clignotement du voyant d'état des cartouches d'encre 76 clignotement du voyant de reprise 75 conseils pour l'impression sans bordures 69 document mal centré ou de travers 68 entraînement simultané de plusieurs feuilles 63 enveloppe imprimée de travers 69 image imprimée de travers 71 impression de mauvaise qualité 68 impression de pages vierges 67 l'impression est pâle 67 l'impression ne reflète pas les nouveaux paramètres d'impression 69 l'imprimante éjecte du papier 64 l'imprimante n'entraîne pas de papier 63 l'imprimante ne fonctionne pas 61 lenteur d'impression 77

lignes horizontales sur une photo 65 message de problème avec la cartouche 74 message plus de papier 74 messages d'erreur 74 parties du document manguantes ou mise en page erronée 69 problèmes d'impression photo 64 problèmes d'impression sans bordures 69 qualité d'impression médiocre 66 taches sur une photo 70 tous les voyants clignotent 77 traînées d'encre 71 traînées et lignes manguantes 67 trop d'encre sur la page 68 trop peu d'encre sur la page 68 détecteur automatique du type de papier 14 Digital Flash 20

# Ę

Élimination yeux rouges 20 encre, nettoyage sur la peau et les vêtements 56 entretien cartouches d'encre 57 étalonnage des couleurs 54

étalonnage des photos 55 état du travail d'impression 48 50

# F

fonctions de l'imprimante 5 fournitures 79

### G

gestion des couleurs 24

L impression 4800 x 1200 ppp optimisés 25 avec une cartouche d'encre 14 brochures 35 cartes de vœux 37 cartes postales 38 conseils 27 courriers électroniques 31 documents 33 enveloppes 34 étiquettes 40 fiches Bristol et supports de petit format 41 gestion des couleurs 24 lettres 32 options de couleur 22 ordre des pages 27 photo avec bordure 19 photos 17 photos sans bordures 17 plusieurs pages sur une feuille de papier 28 ppp maximal 25 qualité d'impression 28 qualité supérieure 25 redimensionnement de documents 29 réglages CMYK 23 sélection d'un type de papier 29 Supports pour transfert sur tissu 42 transparents 39 impression d'enveloppes 34 impression d'étiquettes 40 impression de brochures 35 impression de cartes de vœux 37 impression de cartes postales 38 impression de courriers électroniques 31 impression de documents 33 impression de fiches Bristol 41 impression de lettres 32 impression de photo photos sans bordures 17 impression de supports pour transfert sur tissu 42

impression photo photos avec bordure 19 imprimante ajout 47, 49 définition par défaut 48 50 état du travail d'impression 48 50 gestion 46 49 suppression 48, 50 imprimante par défaut, définition 48 50 installation des cartouches d'encre 51

# L

l'imprimante ne fonctionne pas 61 lenteur d'impression configuration requise 78 impression de documents complexes 77 mode d'économie d'encre 78 pilote trop ancien 78 plusieurs applications sont ouvertes 77 ppp maximal sélectionné 78 lissage 20 liste des imprimantes 46

# М

Mac OS X Classic 44 maintenance imprimante 55 messages d'erreur message plus de papier 74 problème avec la cartouche d'encre 74 mode d'économie d'encre 14

# Ν

netteté 20 nettoyage automatique des cartouches d'encre 55 imprimante 55 manuel des cartouches d'encre 56 nettoyages des taches sur la peau et les vêtements 56 niveau d'encre bas 55 niveau d'encre estimé 55

# ο

options de couleur luminosité 22 nuance des couleurs 22 saturation 22 ordre des pages, paramètre 27

# Ρ

papier photo, stockage et manipulation 25 paramètres d'impression 44 photo, impression économie d'argent 25 photos, étalonnage 55 ppp maximal 25 ppp, maximal 25 problèmes d'impression photo les couleurs sont incorrectes 65 lignes horizontales sur une photo 65 partie de photo pâle 66 vérification des paramètres de l'imprimante 64 protection de l'environnement 84

# Q

qualité d'impression 28

# R

recyclage cartouches d'encre 85 redimensionnement de documents 29 réglages CMYK 23 réseau 16

# S

SmartFocus 20 suppression de l'imprimante 48, 50

# Т

traînées d'encre 71 type de papier, sélection 29

# U

USB

impression de transparents 39

câble 82 connexion de l'imprimante 16 utilitaires 58

#### ۷

voyants clignotement du voyant d'alimentation 75 clignotement du voyant d'état des cartouches d'encre 76 clignotement du voyant de reprise 75 tous les voyants clignotent 77 Voyant d'alimentation 7 voyant d'état des cartouches d'encre 8 voyant de reprise 8 voyants d'état des cartouches d'encre 8

# Ζ

zone de dialogue Format d'impression 44 zone de dialogue Imprimer 45